# AOI / AVI / AOM PCB 半導體專用轉換軟體

### **RvConverter**

影量科技有限公司 www.RasVector.url.tw

呂芳元 **0922-791-028** 

### 簡易使用:

產生 AOI 所需資料,只需 2~3 個步驟。讀檔、定義範圍/解析度(Optional) 和輸出。

### 功能:

| 讀入檔案: | ODB++/TGZ, Gerber 274X, NC-Drill, AutoCad DXF, Bitmap       |
|-------|-------------------------------------------------------------|
| 編輯:   | 檢區/不檢區 設定、排版複製、選取、複製、刪除、CleanUp、DRC,及其他各種                   |
|       | 客製化功能。                                                      |
| 輸出檔案: | 正式版可選購不同輸出模組。ODB++/TGZ, Gerber 274X, NC-Drill, AutoCad DXF, |
|       | Bitmap。ODB++ 所有仔片排版資訊。                                      |
|       | 另外,可輸出 ODB++各片排版資料。                                         |
| 顯示:   | 一般 / 擬真顯示 (AVI)專用。                                          |
| 軟體模式: | Windows EXE 32/64 位元 / DLL 動態函式庫 / 命令列參數 / Ini 檔啟動。         |

### 免費下載試用版:

下載網址: 含完整各種檔案的輸入,限制解析度的 BMP 輸出。 Windows <u>http://www.rasvector.url.tw/RvConverter/ReleaseRvConverter\_DateLock.rar</u>

快速教學影片: https://goo.gl/Zu265j

使用手册:

http://www.rasvector.url.tw/RvConverter/RvConverter 使用手冊.pdf

如需其他客製化功能、輸出特殊解析度...等等,歡迎來郵洽詢客製化完整試用版。 dan59314@gmail.com / dan59314@RasVector.url.tw

# 内容

| 更新紀錄   |                          |
|--------|--------------------------|
| 快速教學:  | 5                        |
| 介面說明   |                          |
| 檔案     |                          |
| 新增物件   |                          |
| 新增各租   | 章物件11                    |
| 新增 2D- | BarCode11                |
| 加入註解說明 | ]13                      |
| 層編輯    |                          |
| 旋轉 位為  | 侈 鏡射14                   |
| 複製選取   | 2物件到新層14                 |
| 合併多層   | <u>ظ</u> 14              |
| 複製選取   | 2物件到某層14                 |
| 查詢功能   |                          |
| 物件資訊   | Į15                      |
| 自由距離   | Ē19                      |
| 物件距離   | É20                      |
| 選取功能   |                          |
| 物件選取   | ۷21                      |
| 圖樣選取   | ۷21                      |
| 參考層選   | 尾取                       |
| 刪除功能   |                          |
| 顯示功能   |                          |
| 虛實顯示   | جَ24                     |
| 其他顯示   | 动能24                     |
| 教學工具   | 25                       |
| 命令列啟動參 | ▶數26                     |
| 命令列参   | ▶數說明                     |
| 範例說明   | ]26                      |
| 1.     | ODB to Gerber            |
| 2.     | ODB to Bmp26             |
| 3.     | Gerber To Bmp            |
| 4.     | 合併多個 Gerbers 檔案到一個 Bmp27 |
| 5.     | DXF to SSF27             |
| 6.     | DXF To Bmp27             |
| 7.     | 輸出 CAD 資訊                |
| 8.     | 輸出 Odb Steps/Layers 資訊   |
| 9.     | Ini 檔案啟動                 |

| 視窗訊息互動功能                 | 32 |
|--------------------------|----|
| 嵌入 RvConverter 到客戶端視窗內:  | 32 |
| 視窗訊息互動功能:                | 32 |
| Windows API 客戶端程式送出視窗訊息: | 32 |
| 其他輸出檔案                   | 37 |
| 排版檔案                     | 37 |
| Q&A                      | 39 |
| 命令列輸出 Step/Layers 清單     | 39 |
| INI 檔案啟動程式背景執行           | 40 |

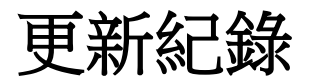

- 2023/10/25 新增物件编輯和定義增加功能。
- 2021/8/25 新增 -LayerBlocks 指令,分開輸出多個檔案。
- 2021/8/24 新增 -Out ".RvIni" 指令。
- 2021/8/24 新增 輸出 SSF(Simple Shape File) 檔案指令。
- 2019/12/9 新增"命令列啟動參數"說明。

快速教學:

讀入 CAM 檔案 -> 選取要輸出的 Step/Layer -> 設定解析度 (Bitmap Optional) -> 輸出 AOI 或 繪圖機 需要的檔案。

以開啟 ODB++ 說明如下。其餘檔案格式直接按下開啟按鈕。

#### 步驟一:

上方工具列,開檔圖示下拉選單,選取 ODB++,出現開檔視窗。

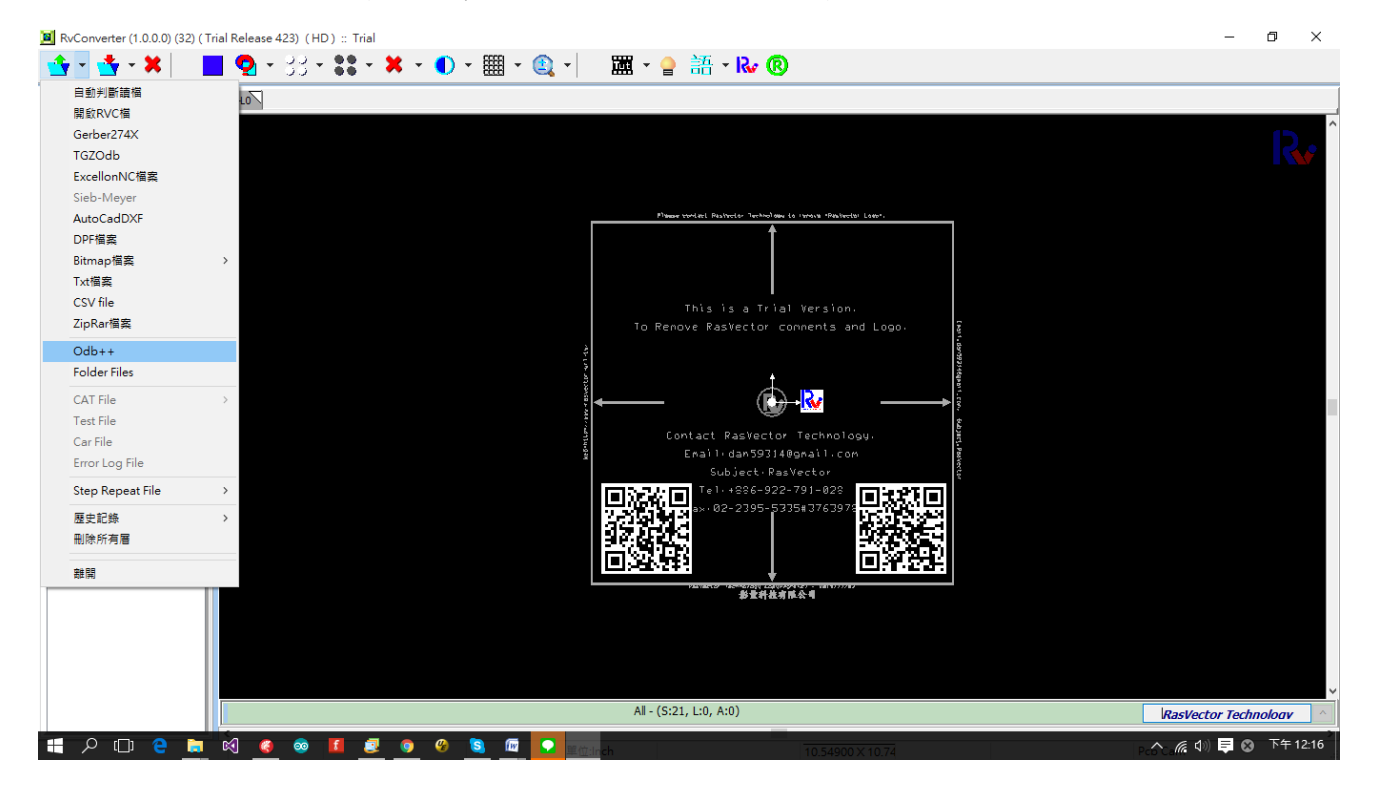

#### 步驟二:

左邊欄位選取料號,上方按鈕依序為 歷史清單、選取資料夾、回到上一路徑。 左二欄位上方選取要輸入的 Step,因為ODB++的檔案結構是由樹狀 Step 層層組合排版而成(EX: PCB-> Array1-> Array2-> Panel),因此需看檢測的 PCB 為哪個排版大小,選取適當的 Step。 右二欄位可依照各層屬性自動選取對應的層。右一欄位可手動選取想要輸入的各層。選取好後, 按下下方 OK 按鈕。

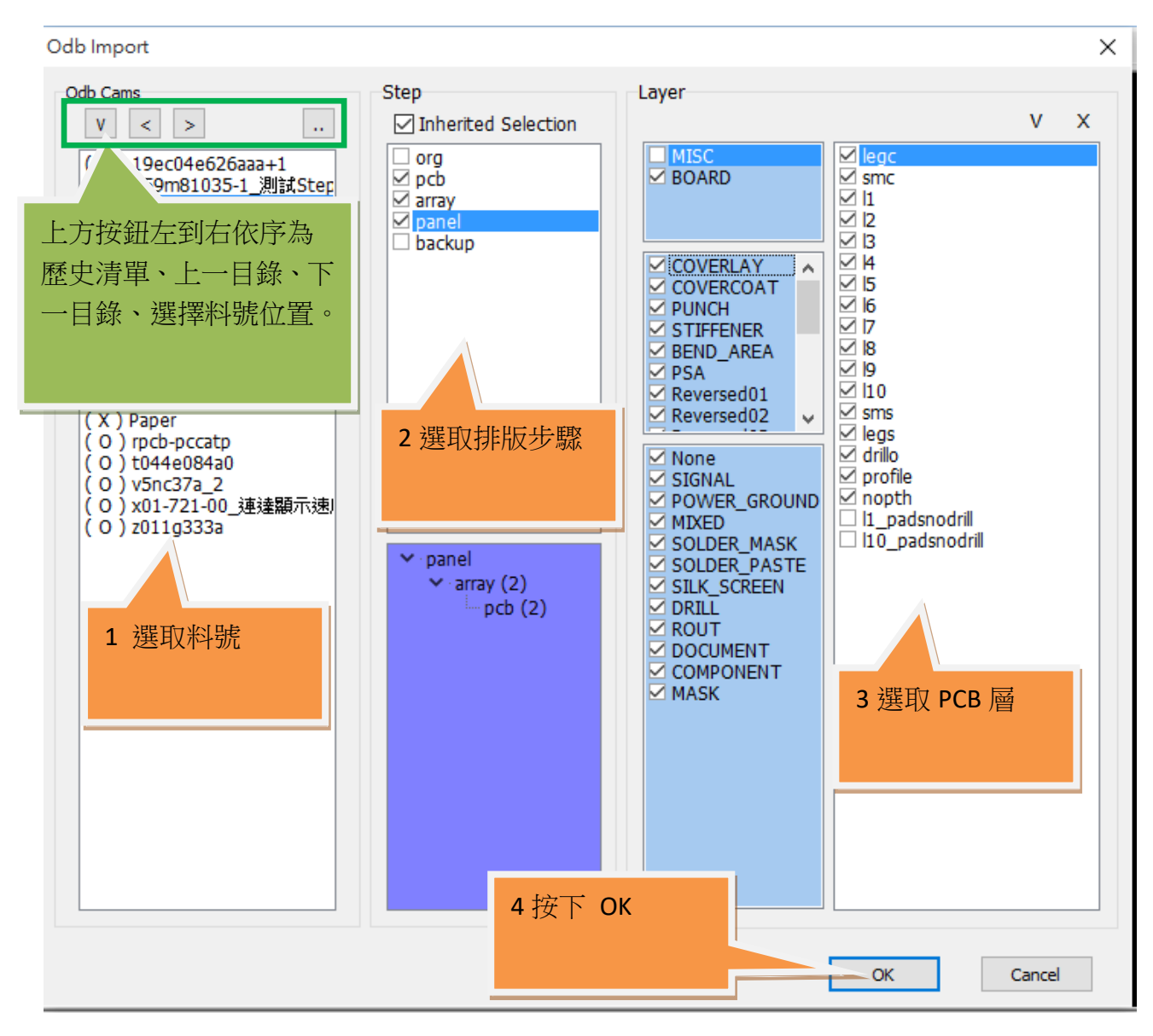

圖二:ODB++ 讀檔視窗

#### 步驟三:

讀檔完成後顯示如下圖的畫面。可利用滑鼠在主畫面上做各種縮放動作。 滑鼠按下左鍵不放,在子視窗上拖拉框,即可在主視窗放大該區域。 滑鼠左鍵點擊,即可在主視窗移動視點。

滑鼠按下右鍵不放,在子視窗上移動,即可在主視窗即時放大顯示滑鼠所在位置。

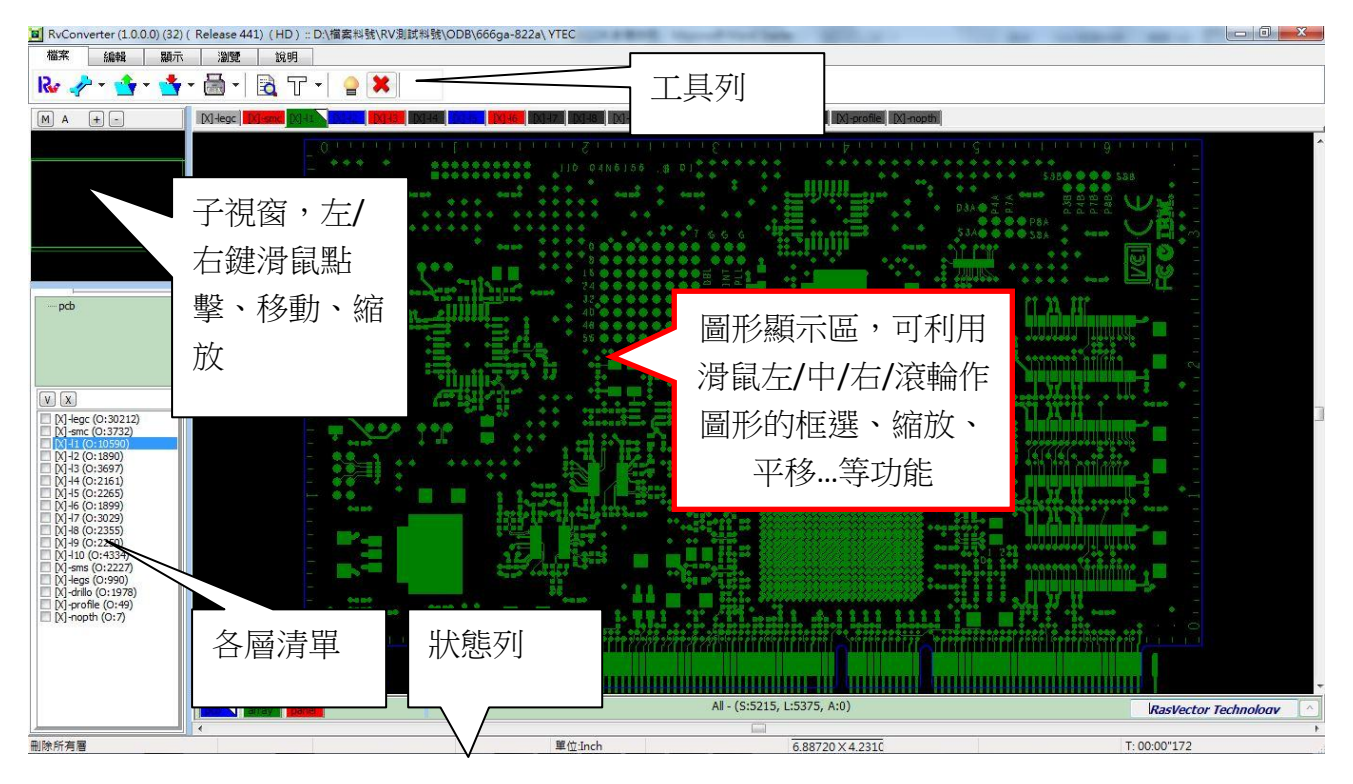

#### 步驟四:

最後,在上方工具列的存檔圖示下拉選單,選取要輸出的檔案格式,(Bitmap 需要設定解析度、 像素格式...),然後選取輸出路徑,輸入輸出檔名即可完成輸出。

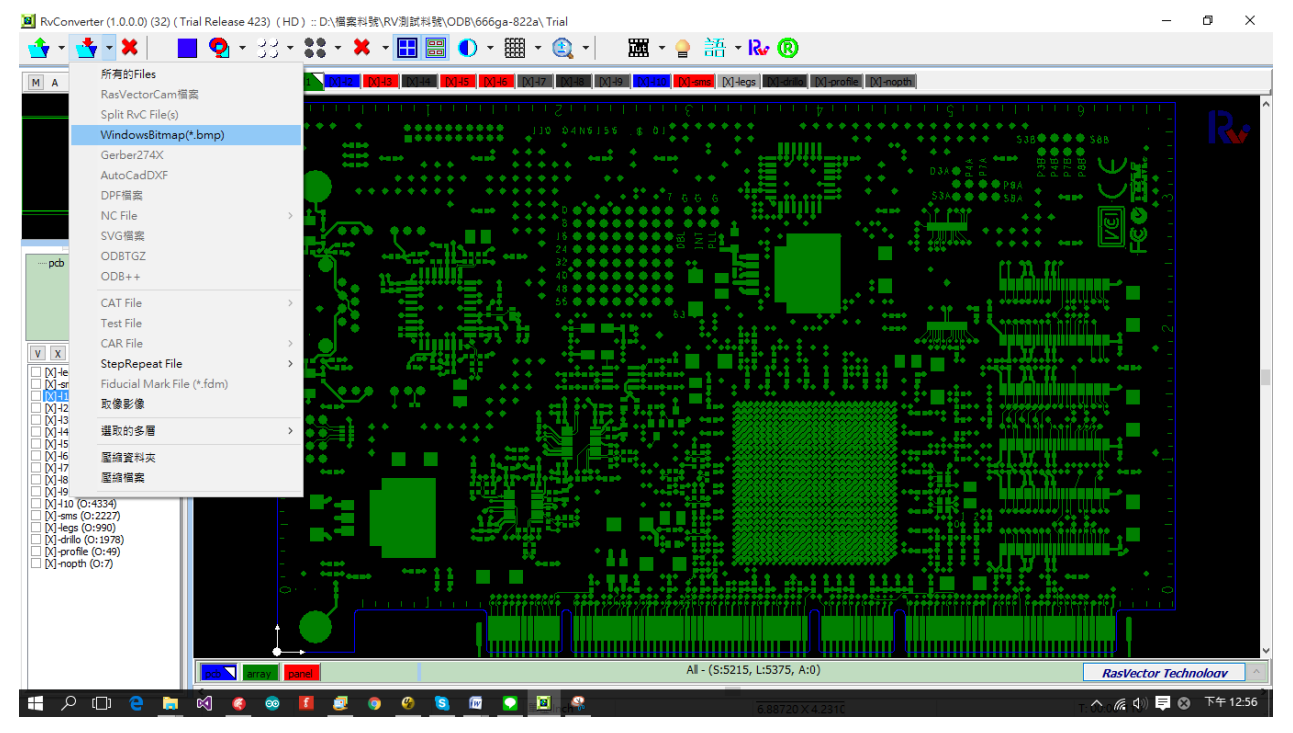

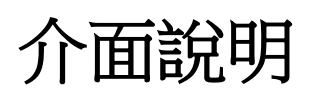

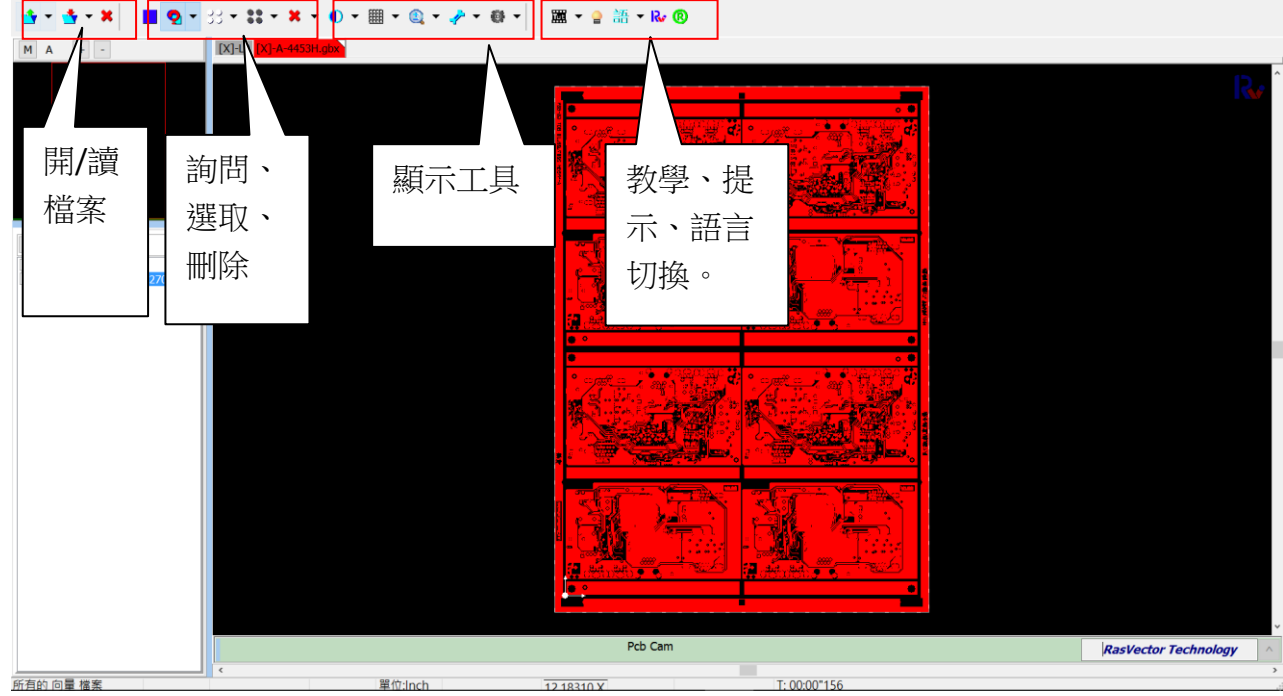

# 檔案

按下按鈕(自動判斷格式),或者下拉選單,選取要輸入的檔案類型。這裡我們以開啟 ODB TGZ 檔 案來說明。

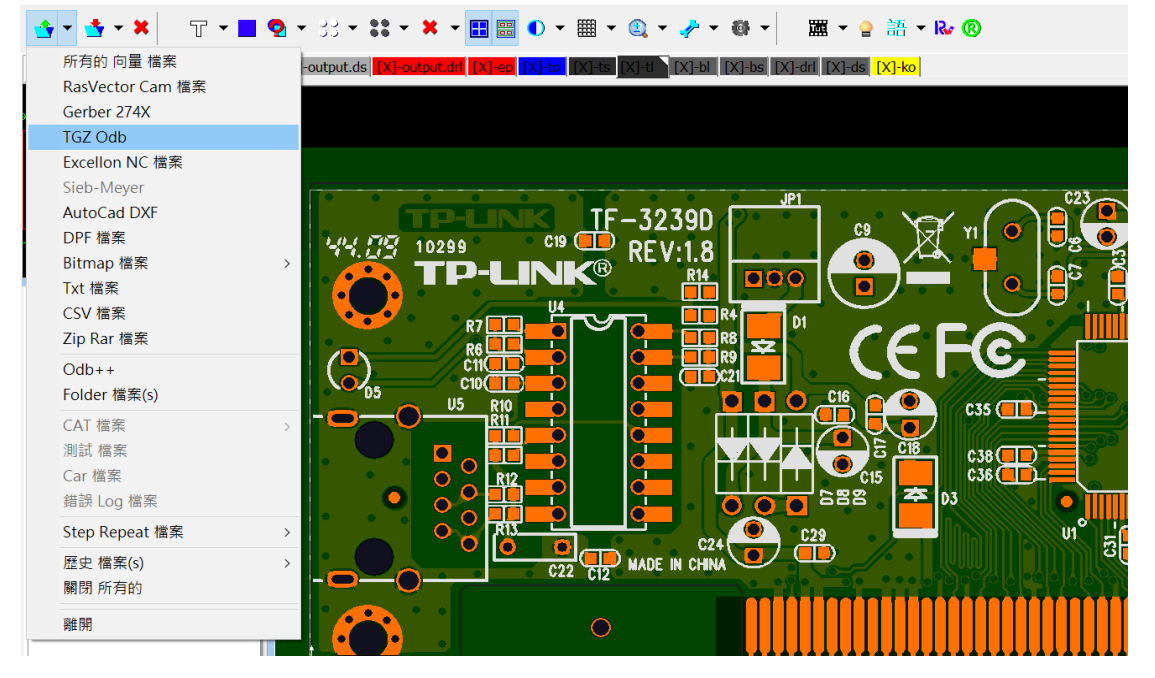

RvConverter (1.0.2.3) (64) (Trial Release 653) (HD) :: D:\SourceCode\CrossLibrary\Projects\FrameVect Projects\CDR Projects\RvConverter\ReleaseRvCo

出現檔案瀏覽視窗,如下左方,選取要開啟的檔案。除了集成多層資料的檔案如 TGZ、RVC 外, 其他類型的檔案可多選讀入。開啟成功後,有多層資料,如下右方所示。

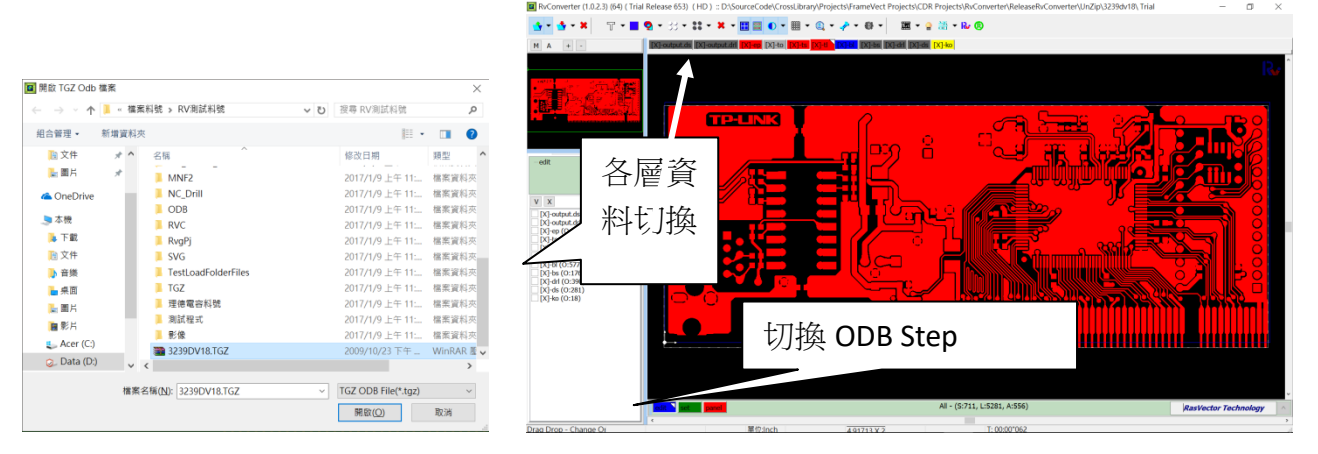

#### 選取文字層顯示的情況

#### 選取 Component 層顯示的情況

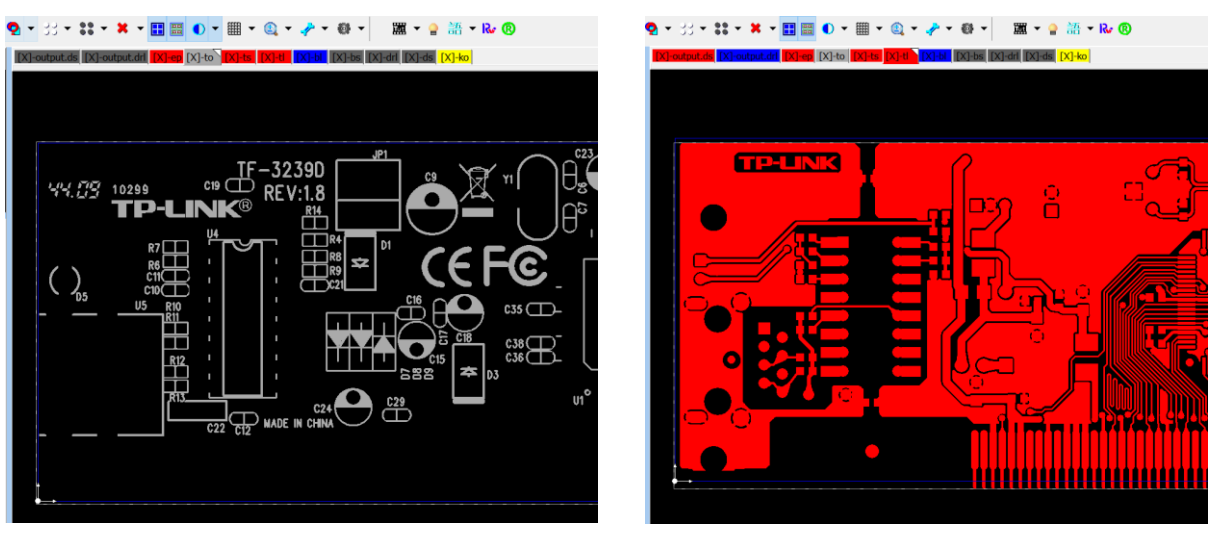

擬真模式顯示情況,注意:只有含有完整屬性定義的集成檔案,如 ODB++、TGZ 才能正確顯示擬 真,否則必須利用層屬性定義功能定義好所有層的屬性。

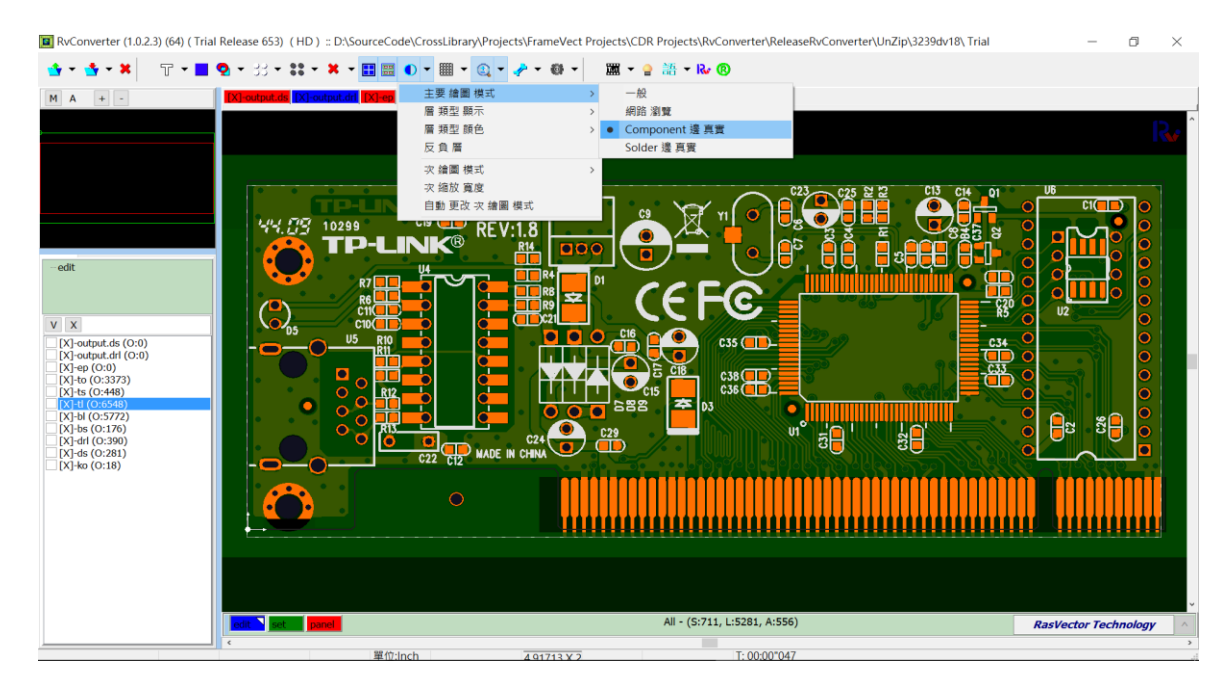

### 存出檔案,下拉選單選取要輸出的檔案類型,選取路徑,輸入檔名,按下 OK 輸出完成。

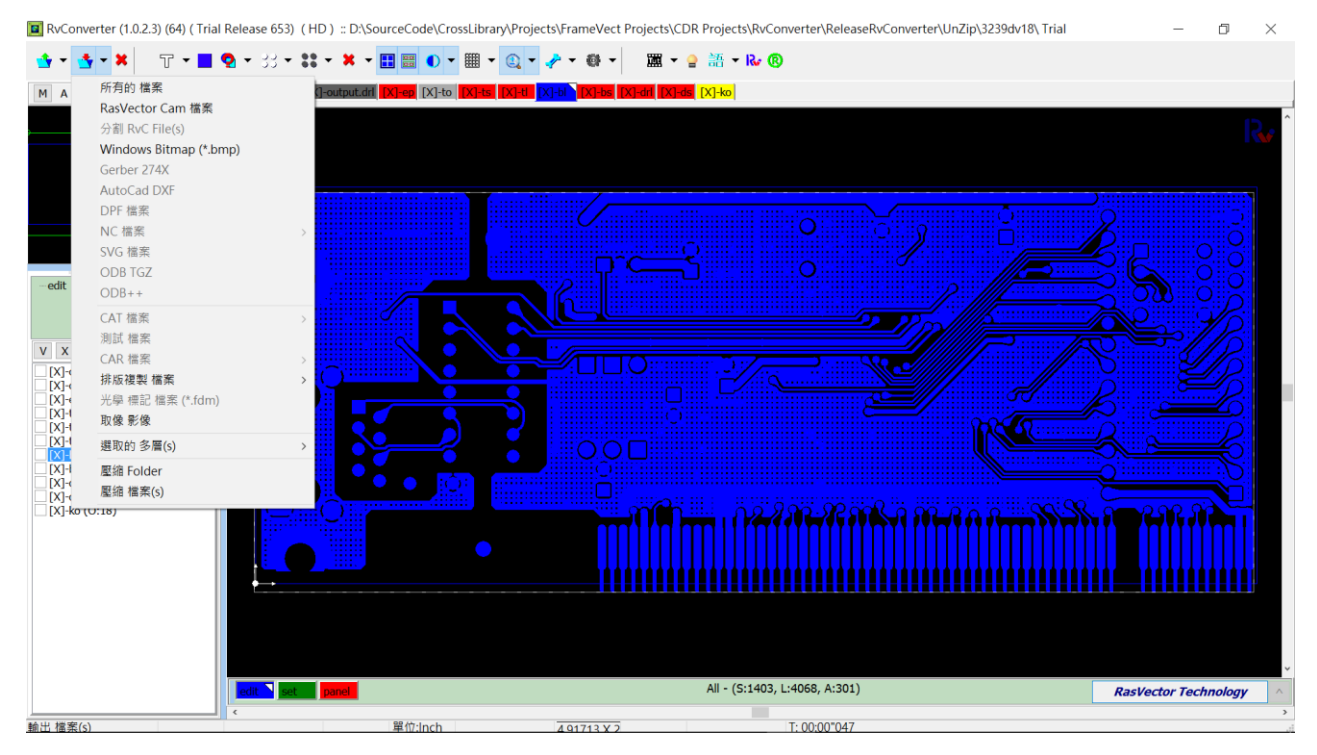

新增物件

### 新增各種物件

1. 按下上方新增物件按鈕,出現右側物件定義視窗。

- 2. 在物件定義視窗選取要新 增的物件。
- 3. 然後在畫面上按下滑鼠右鍵,切換定義屬性,拖曳滑鼠完成定義。
- 4. 最後按下鍵盤 Enter,出現確認位置視窗,即可新增物件。

以下舉例新增 2D-BarCode 方式。

### 新增 2D-BarCode

- 1. 按下上方新增物件按鈕,出現右側物件定義視窗。
- 2. 按下 BarCode 按鈕,出現如 3 的 BarCode 類型清單。
- 3. 選取要定義的 BarCode (Eg. DataMatrix), 按下 OK, 出現如 4 的視窗。
- 4. 輸入 BarCode 文字按下 OK。出現尺寸定義視窗。
- 5. 輸入尺寸,按下 OK。

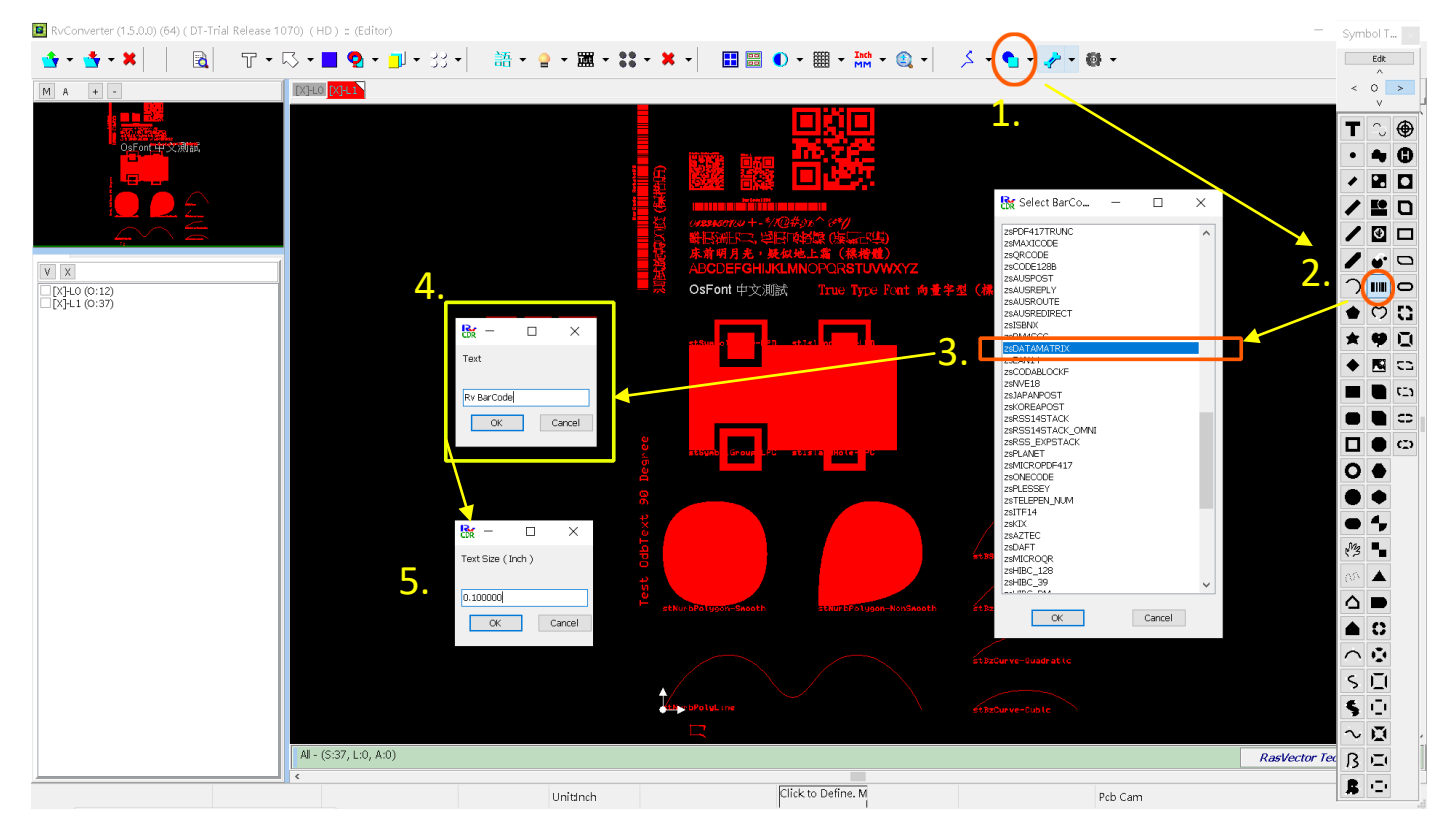

最後將滑鼠移動到要增加的位置,按下左鍵確定位置,然後按下鍵盤的 Enter。 確認輸入位置,即可新增一個 2D BarCode。

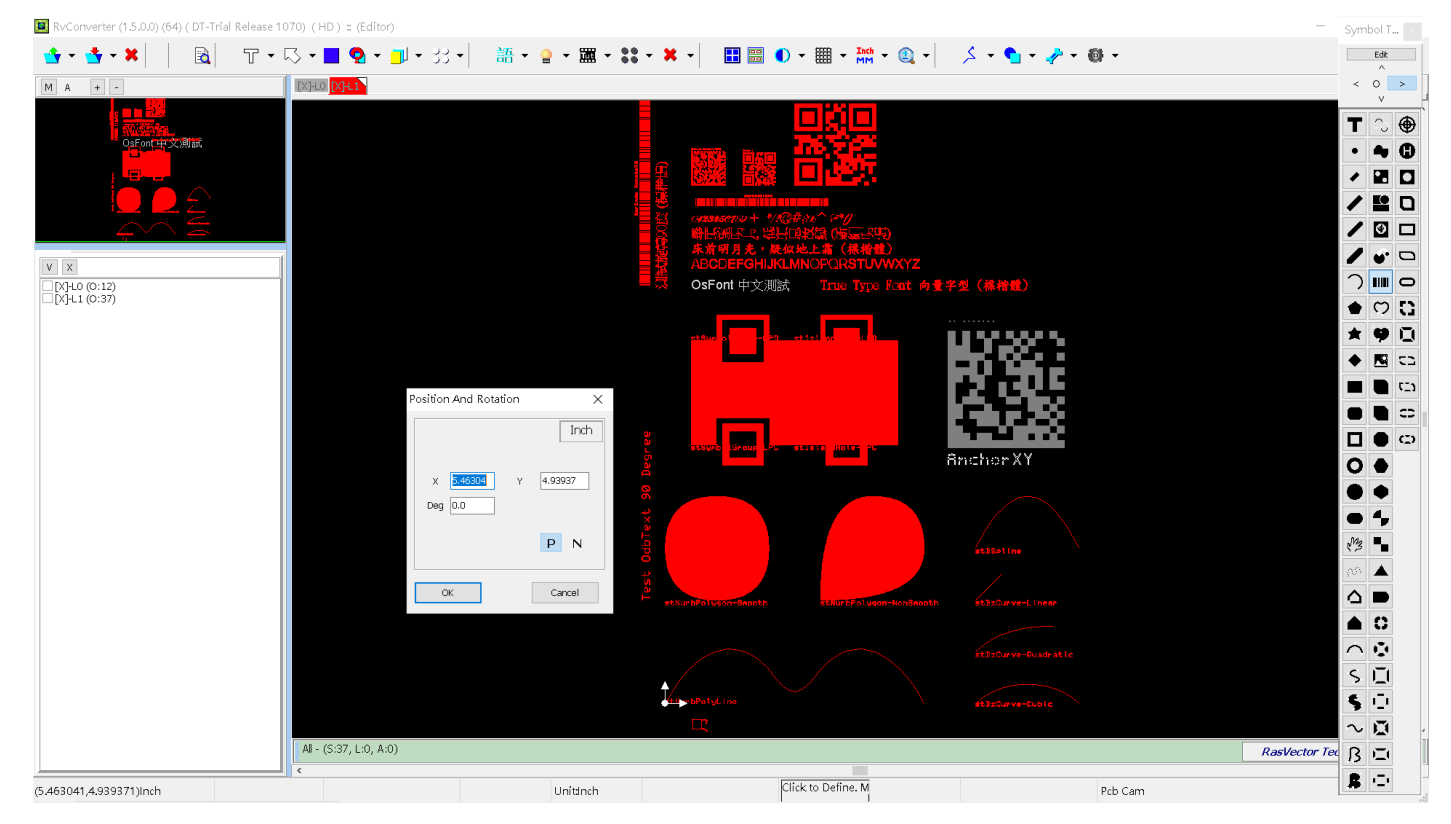

另外,在沒按下滑鼠左鍵之前,可以按下右鍵後移動滑鼠,由滑鼠拖曳來動態改變大小。

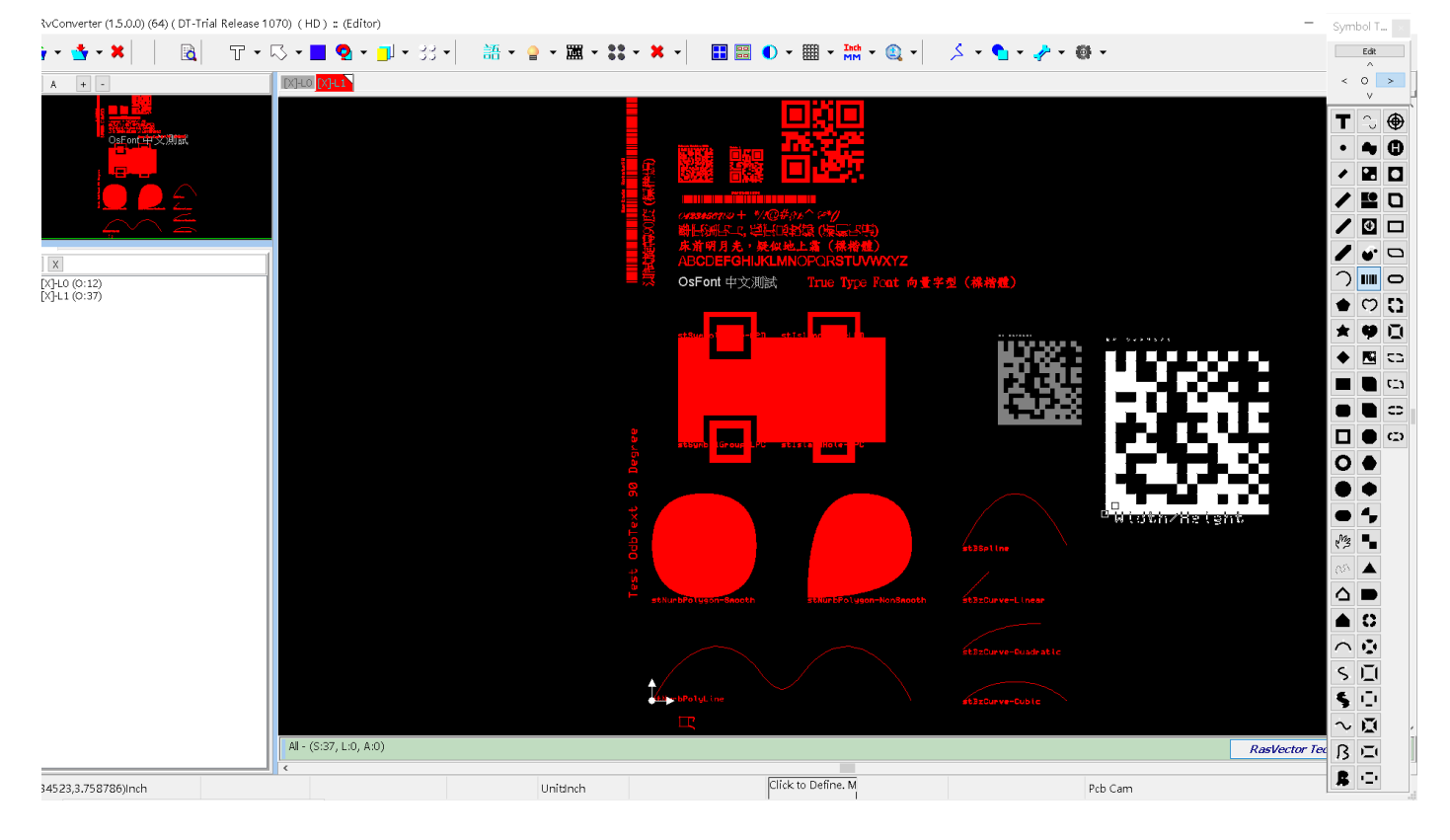

# 加入註解說明

加入註解和說明,並存成專案 RasVector CAM(\*.RVC) 檔案,有助於日後檢視問題,或作為部門間 以圖形文字清楚表達、彼此溝通問題的方法。

首先選取加入註解功能。

然後在畫面點擊或框選問題點,藉著點擊要放說明的地方

 $\mathbb{N}$ 

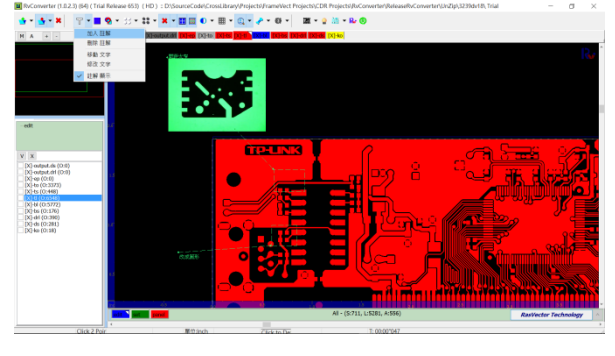

出現輸入說明文字,和插入圖形視窗。

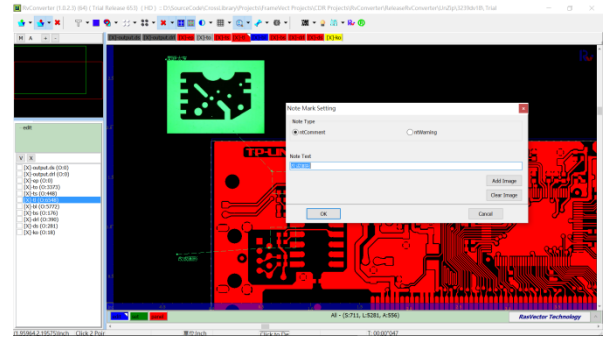

按下 O K , 即完成插入說明註解。

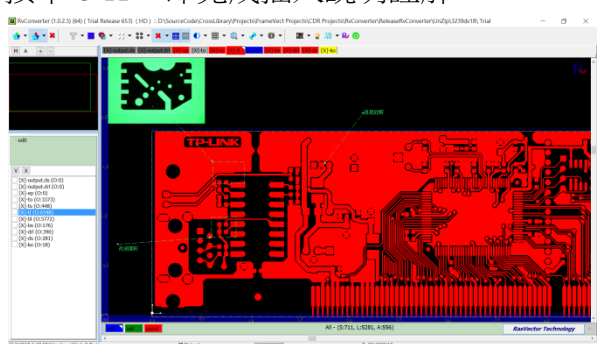

層編輯

### 旋轉 位移 鏡射

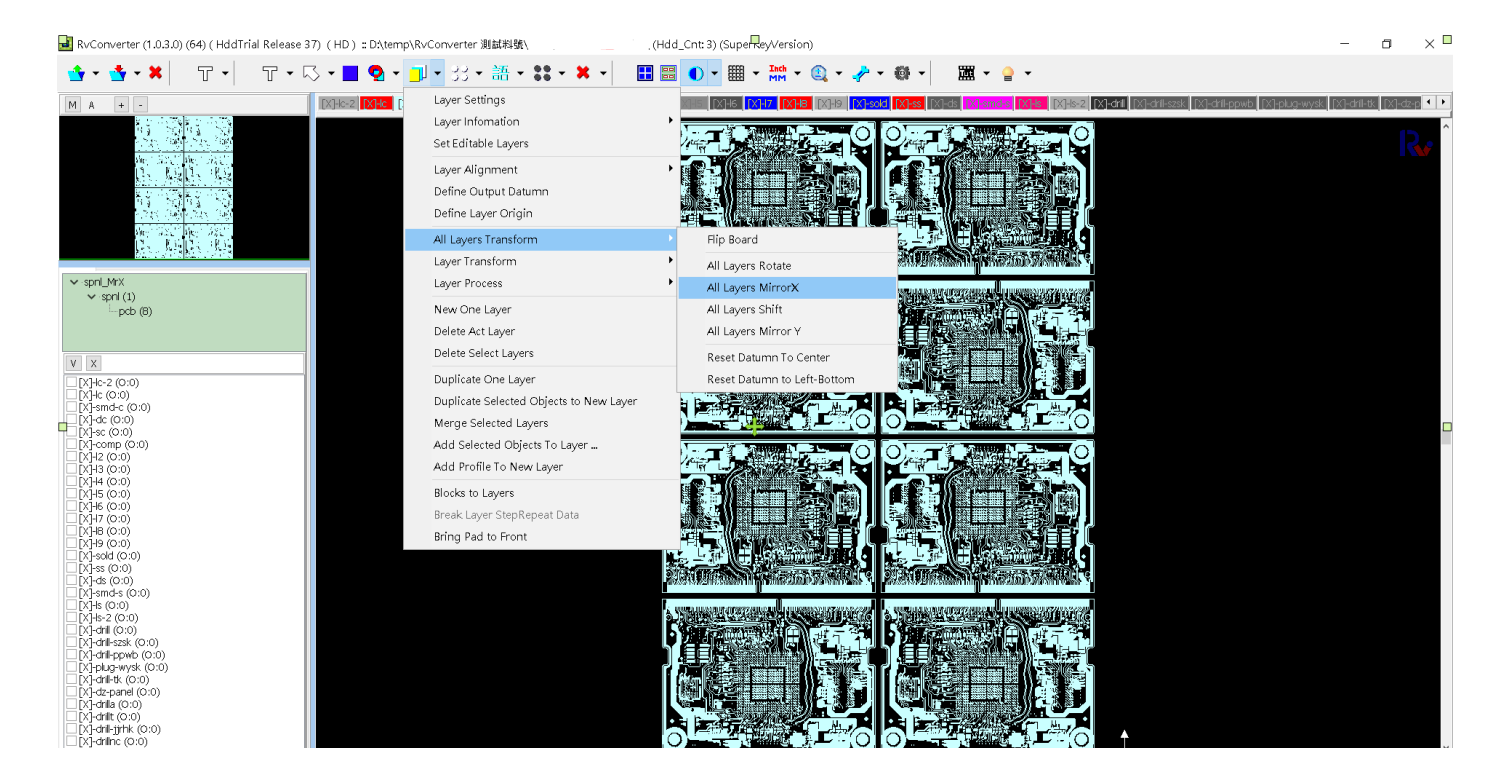

複製選取物件到新層

# 合併多層

複製選取物件到某層

| Layer Settings                          |   |
|-----------------------------------------|---|
| Layer Infomation                        | • |
| Set Editable Layers                     |   |
| Layer Alignment                         | • |
| Define Output Datumn                    |   |
| Define Layer Origin                     |   |
| All Layers Transform                    |   |
| Layer Transform                         | • |
| Layer Process                           | • |
| New One Layer                           |   |
| Delete Act Layer                        |   |
| Delete Select Layers                    |   |
| Duplicate One Layer                     |   |
| Duplicate Selected Objects to New Layer | ٦ |
| Merge Selected Layers                   |   |
| Add Selected Objects To Layer           |   |
| Add Profile To New Layer                |   |
| Blocks to Layers                        |   |
| Break Layer StepRepeat Data             |   |
| Bring Pad to Front                      |   |
|                                         |   |

查詢功能

# 物件資訊

物件資訊:下拉查詢物件功能,然後在畫面上移動,出現反白,點擊要查詢的物件,下方資訊列 顯示物件的形狀、尺寸、DCode....等等資訊。

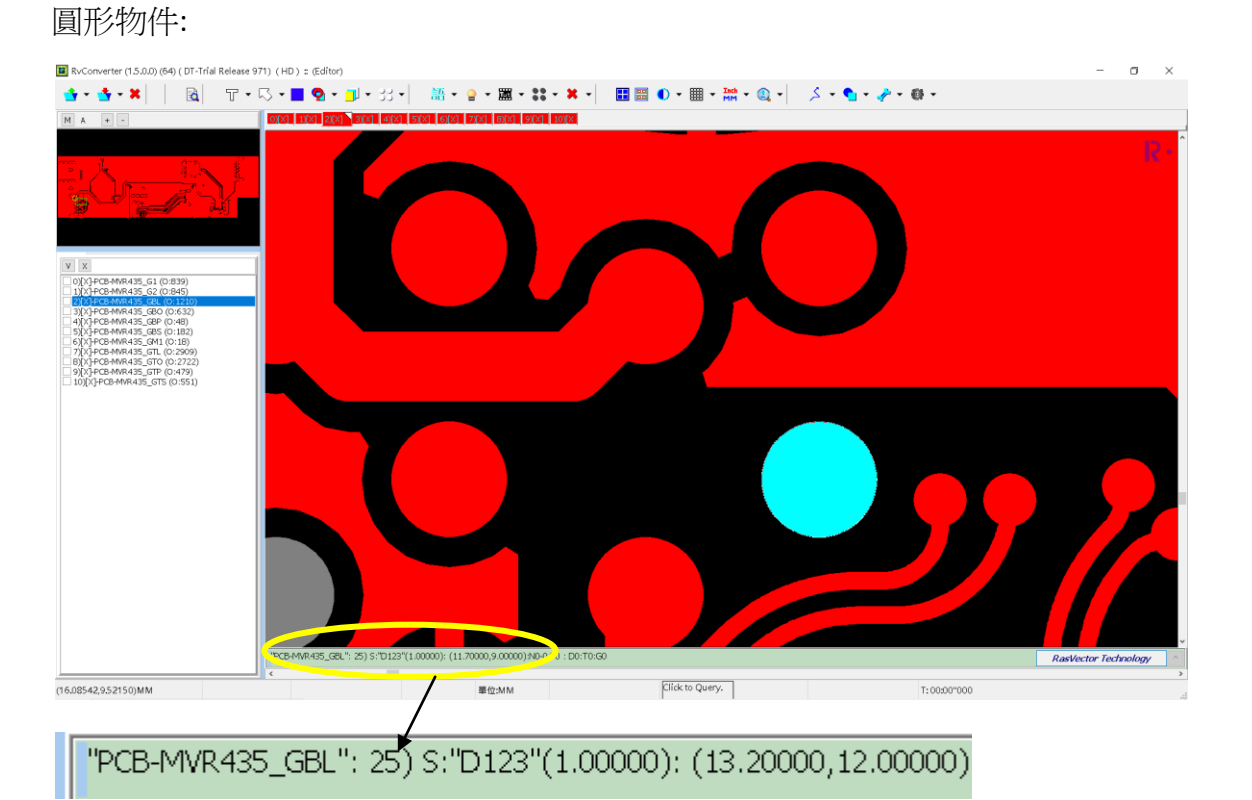

依序為 層名"PCB-MVR435\_GBL",物件 ID, S:物件名稱或 DCode,物件尺寸(直徑),物件座標 (CX,CY)。

#### 橢圓物件:

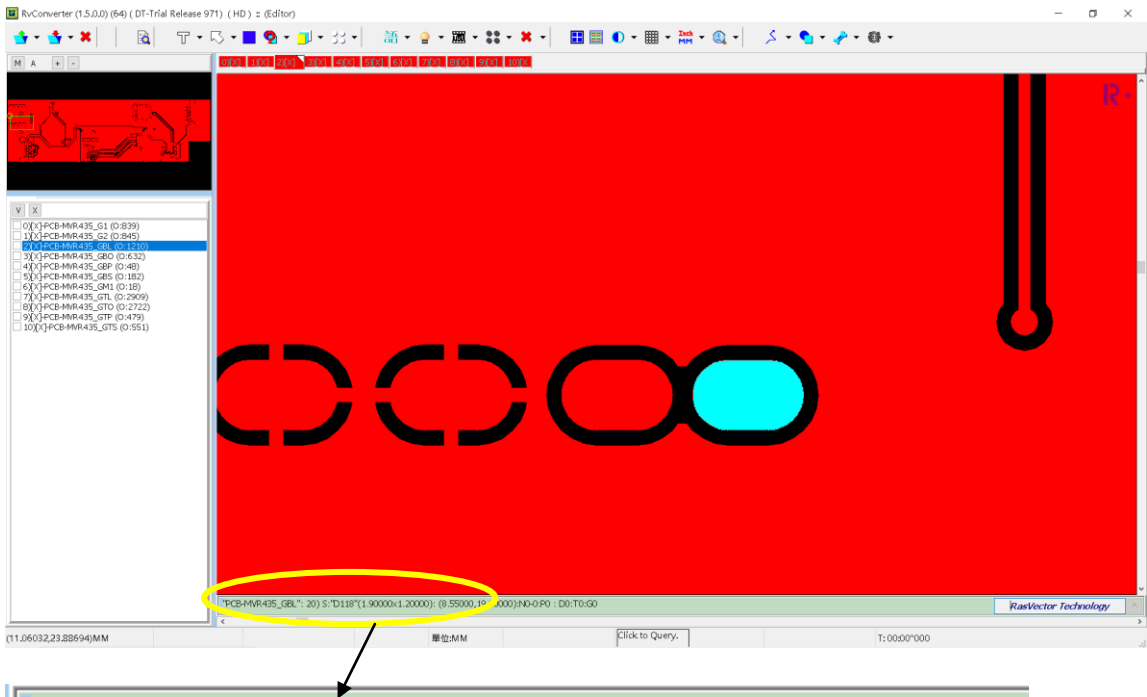

"PCB-MVR435\_GBL": 20) S:"D118"(1.90000×1.20000): (8.55000,19.60000):

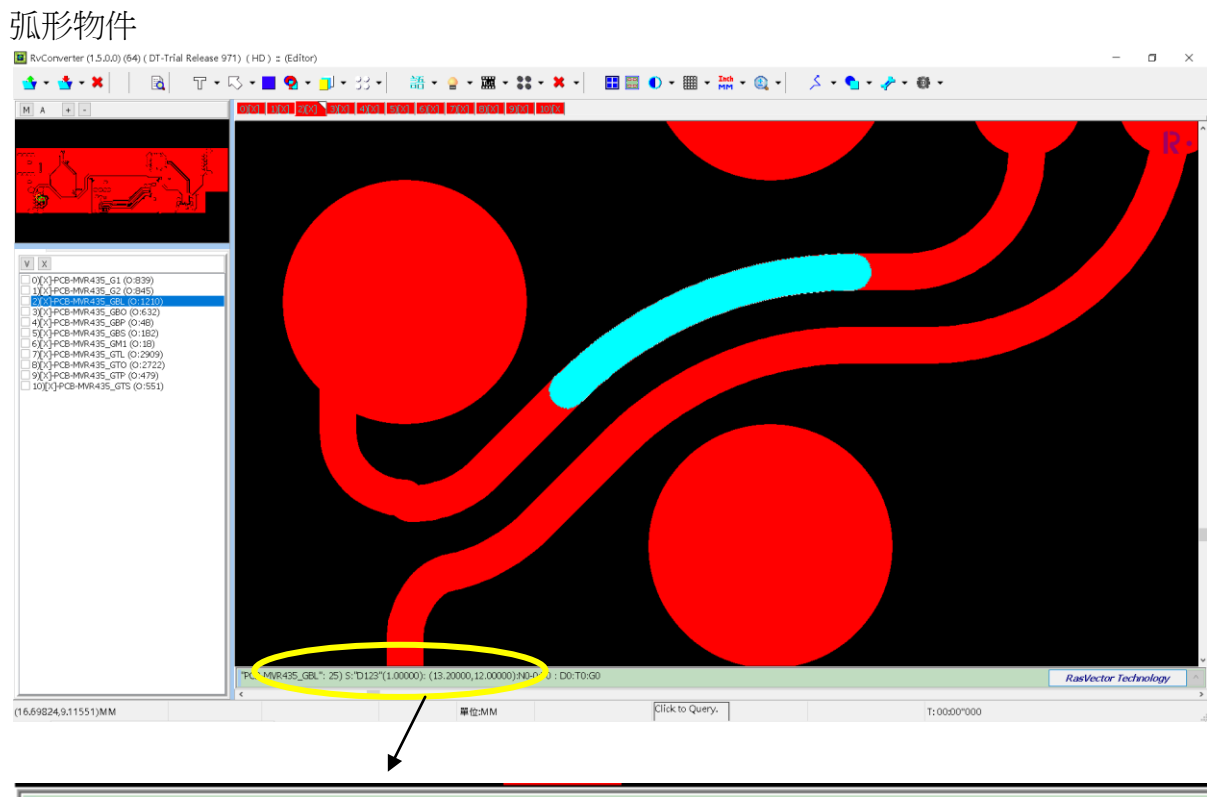

"PCB-MVR435\_GBL": 1) A:"D12"(0.15000) (16.95000,9.12500)-(17.45000,9.62500)CCW

依序為 層名"PCB-MVR435\_GBL",物件 ID, A(Arc):物件名稱或 DCode,(線段直徑),Arc 起點座標(SX,SY) – Arc 終點座標(EX,EY)。

### 線段物件:

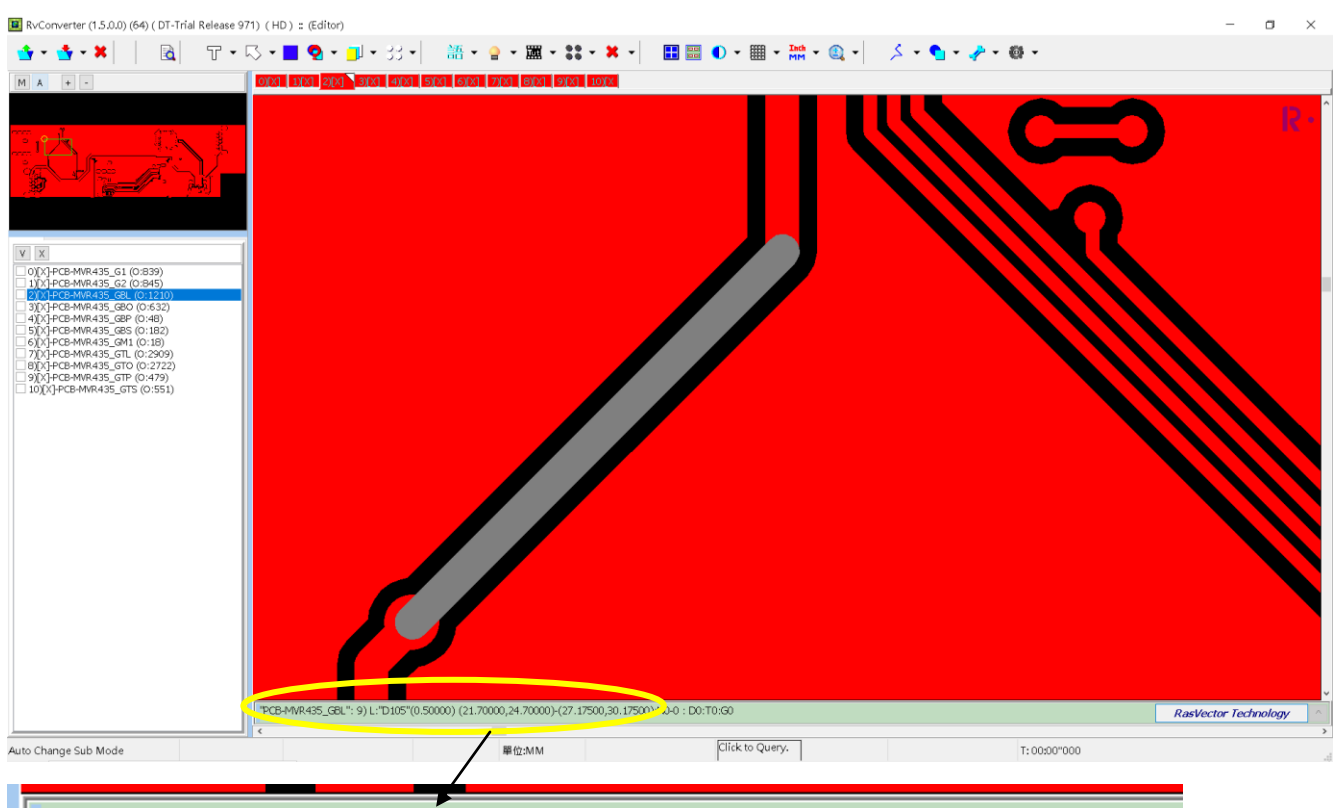

"PCB-MVR435\_GBL": 9) L:"D105"(0.50000) (21.70000,24.70000)-(27.17500,30.17500)

依序為 層名"PCB-MVR435\_GBL",物件 ID, L(Line):物件名稱或 DCode,(線段直徑),Line 起點座標(SX,SY) – Line 終點座標(EX,EY)。

# 自由距離

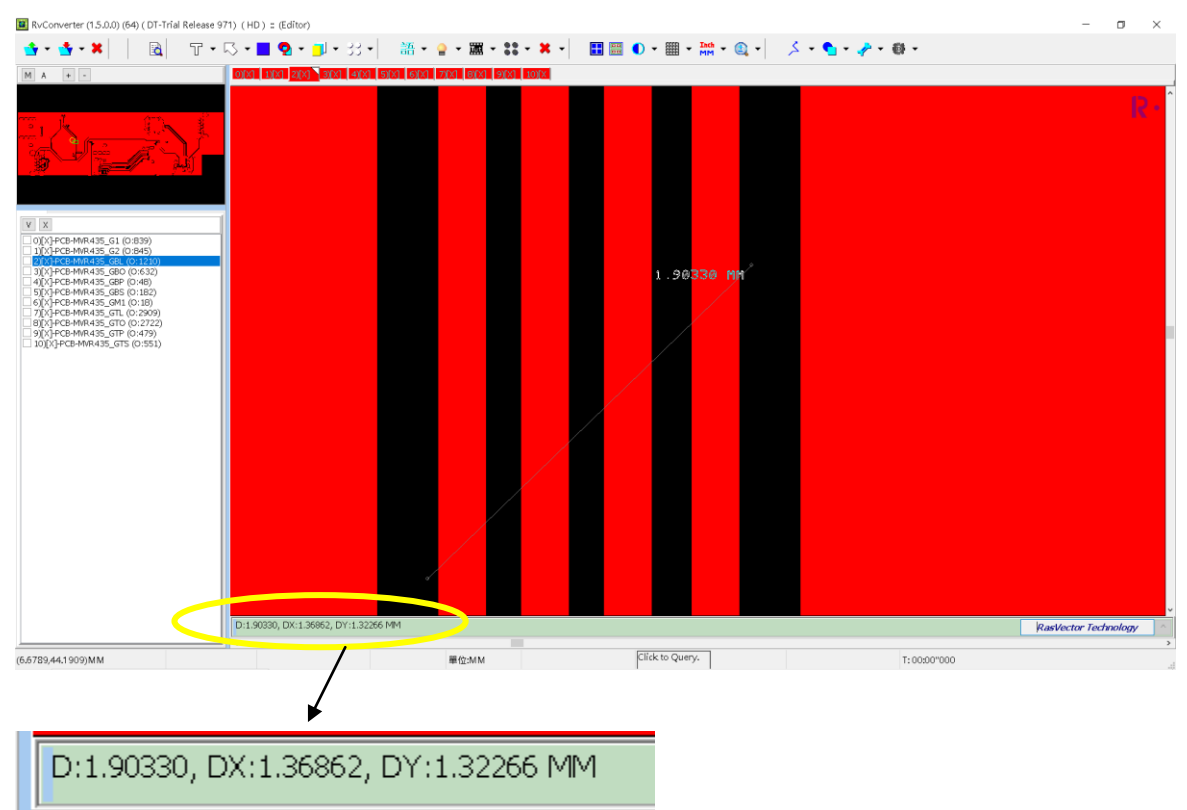

選取自由距離功能後,在畫面任意點擊兩點,量測之間的距離。

依序為 D:中心到中心距離, DX:X 分量距離, DY:Y 分量距離。

# 物件距離

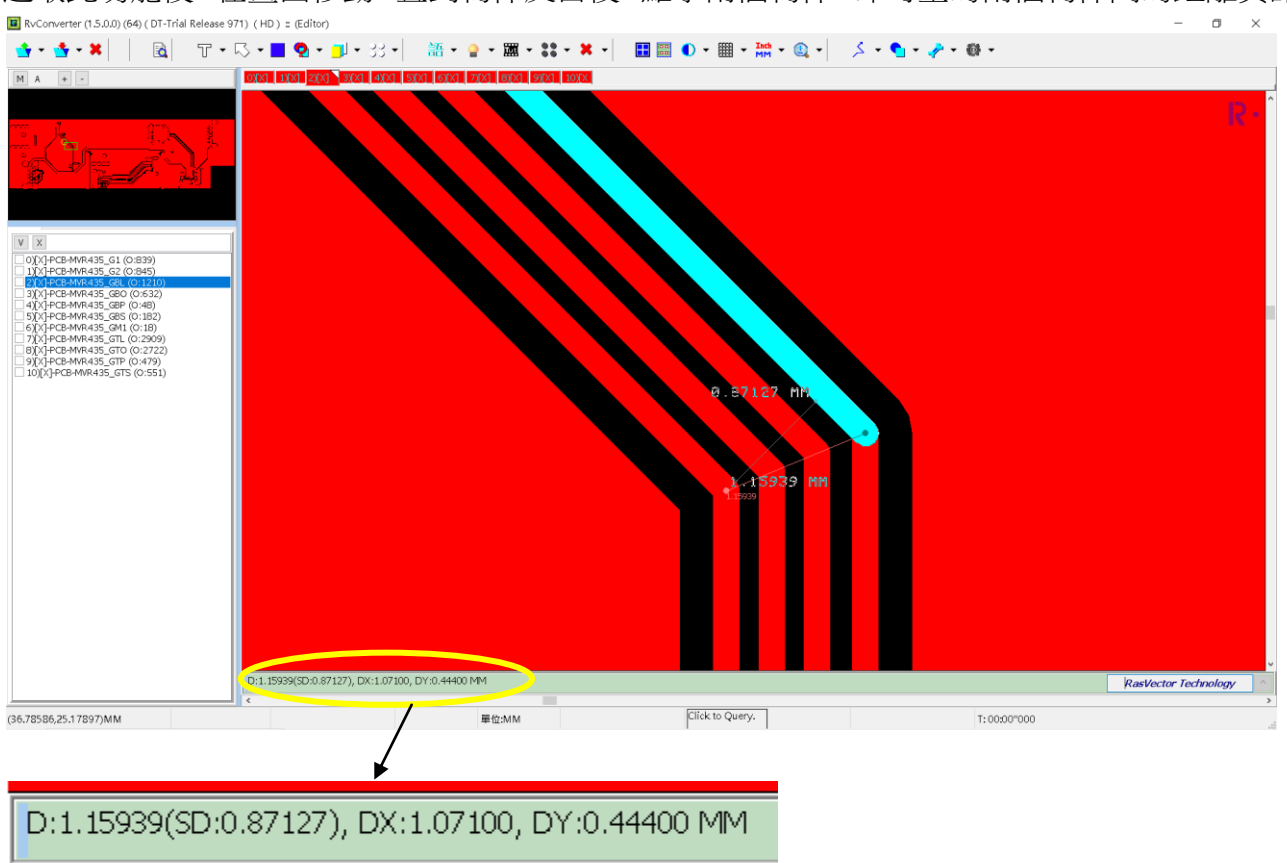

選取此功能後,在畫面移動,直到物件反白後,點擊兩個物件,即可量的兩個物件間的距離資訊。 ■ RxConverter (15.00) (64) (DT-Tridl Release 971) (HD): Editor)

依序為 D:中心到中心距離, SD:邊到邊間距, DX:X 分量距離, DY:Y 分量距離。

選取功能

### 物件選取

選取此功能後,在畫面上拖拉一個範圍,選取物件,如反白處。

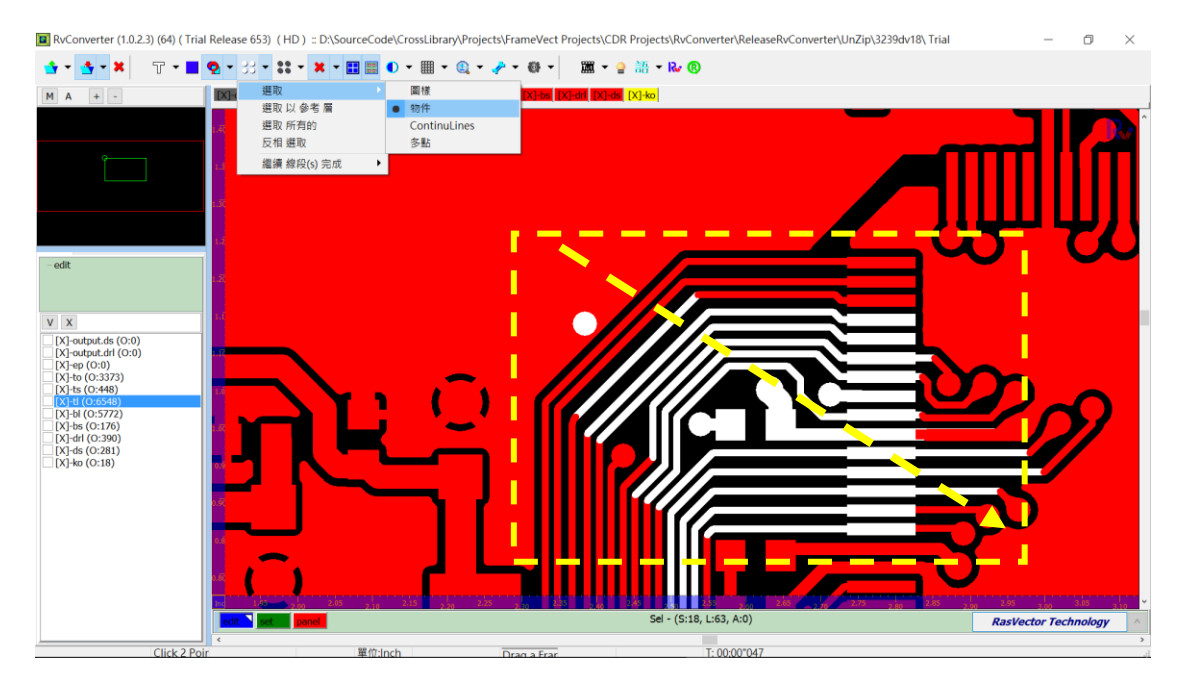

### 圖樣選取

er (1.0.2.3) (64) ( Trial Release 653) ( HD ) :: D:\SourceCode\CrossLibrary\Projects\FrameVect Projects\CDR Projects\RvCor RvConverter\UnZip\3239dv18\ Trial ٥ 🔳 Rv • - 33 • **\*\* • ×** • 🕁 = 🔥 = 🗙 📰 📰 🌒 m MA + n [X]-to X 
 [X]-output.ds (0:0)

 [X]-output.drl (0:0)

 [X]-ep (0:0)

 [X]-to (0:3373)

 [X]-ts (0:448)

 [X]-tl (0:5548)
 [X]-tl (0:6548) [X]-bl (0:5772) [X]-bs (0:176) [X]-drl (0:390) [X]-ds (0:281) [X]-ko (0:18) RasVector Tech (2.90603.0.75357)Inch Click 2 F 單位:Inch T: 00:00\*047

選取此功能後,在畫面選取一個物件,則其他相同形狀、尺寸一模一樣的物件會一起被選起來。

參考層選取

選取此功能後,出現視窗如下,以其他來源參考層,來選取其他層相同位置的物件。

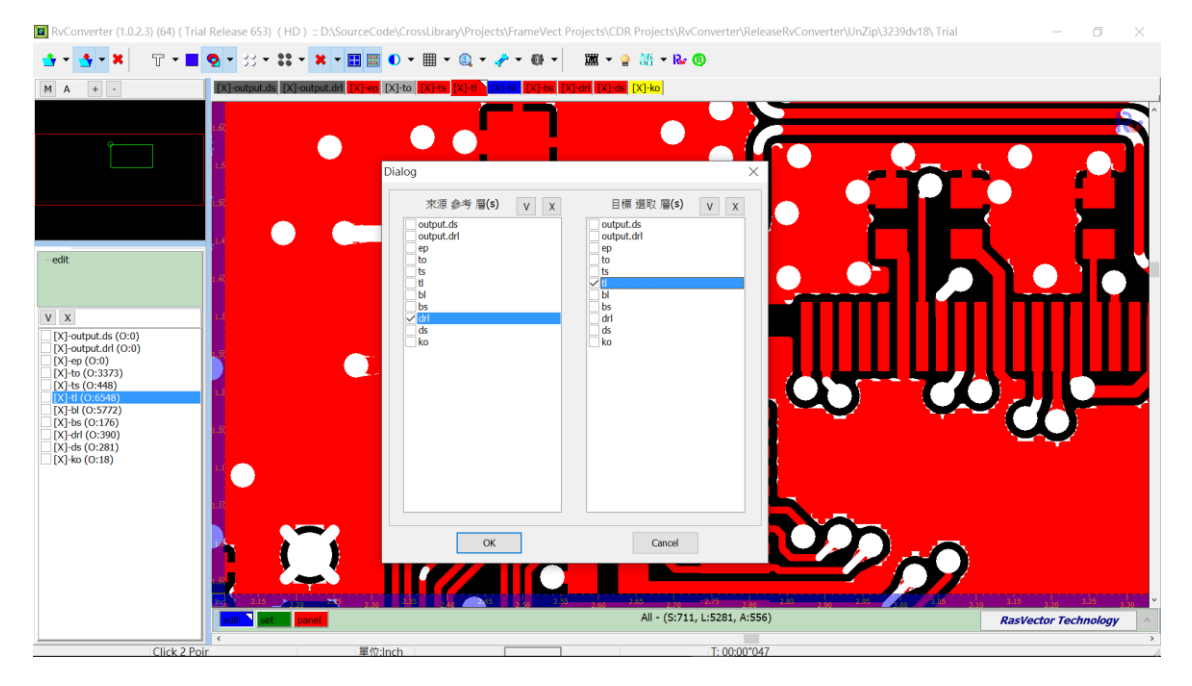

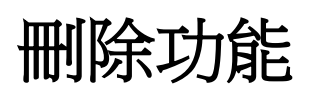

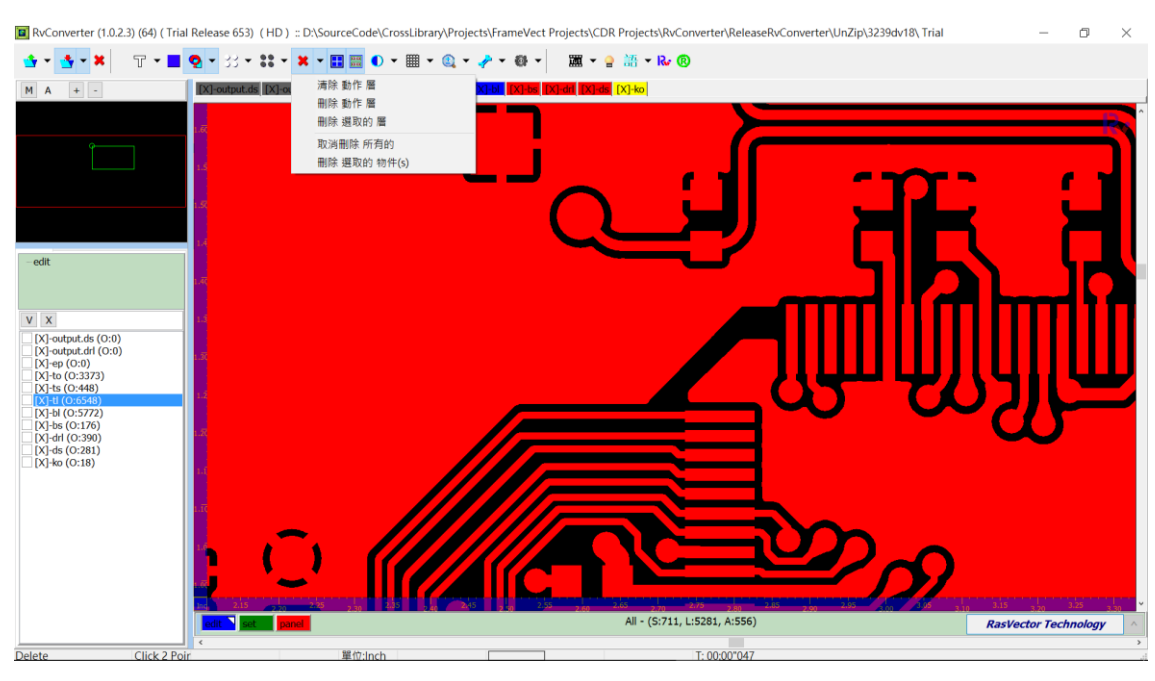

删除功能包含 清除動作層、刪除動作層、刪除多層、刪除反白選取的物件...等等。

#### 選取反白

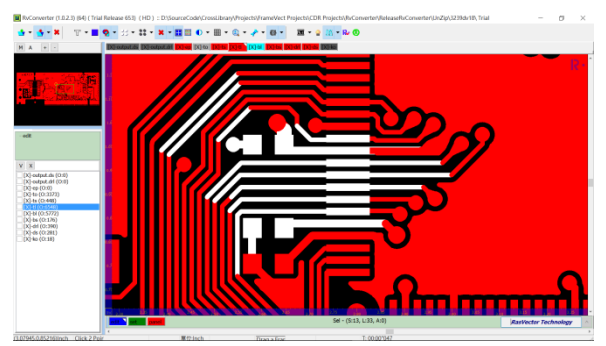

#### 刪除選取者

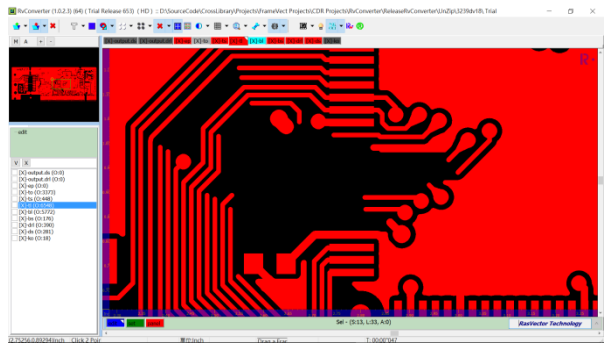

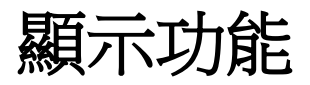

### 虛實顯示

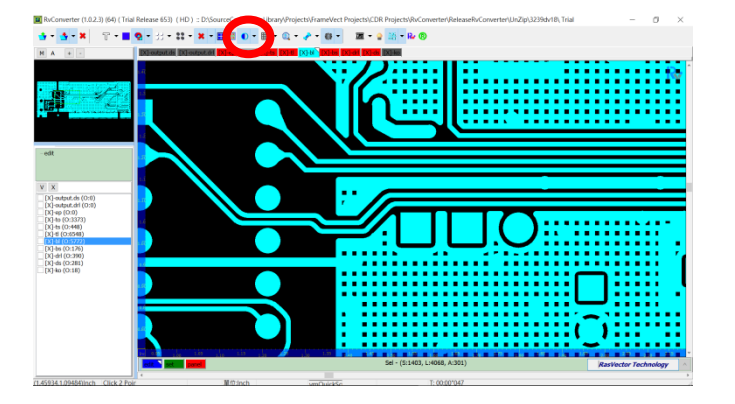

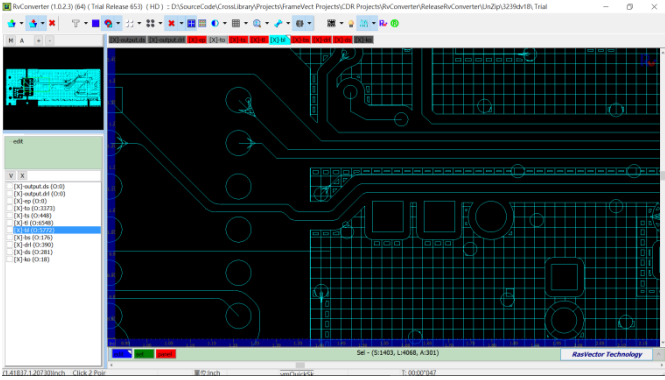

## 其他顯示功能

:eCode\CrossLibrary\Projects\FrameVect Projects\CDR Projects\RvConverter\ReleaseRv(

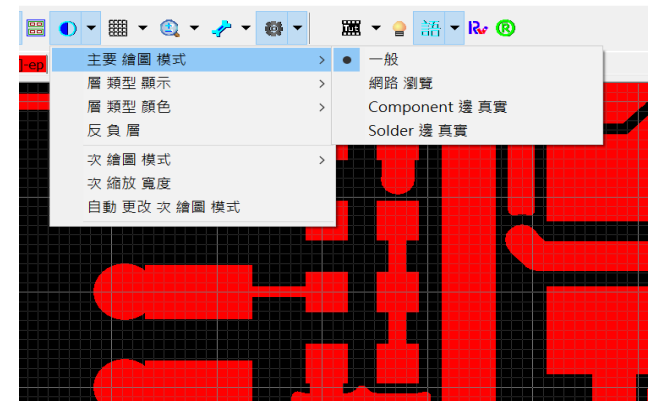

D:\SourceCode\CrossLibrary\Projects\FrameVect Projects\CDR Projects\RvConverter\Re

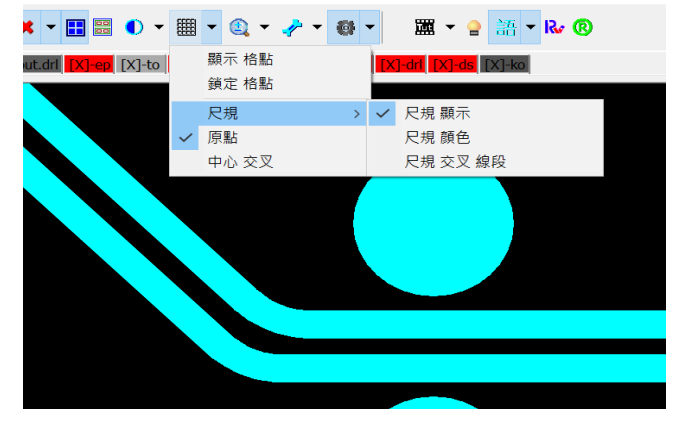

:: D:\SourceCode\CrossLibrary\Projects\FrameVect Projects\CDR Projects\RvConverter\I

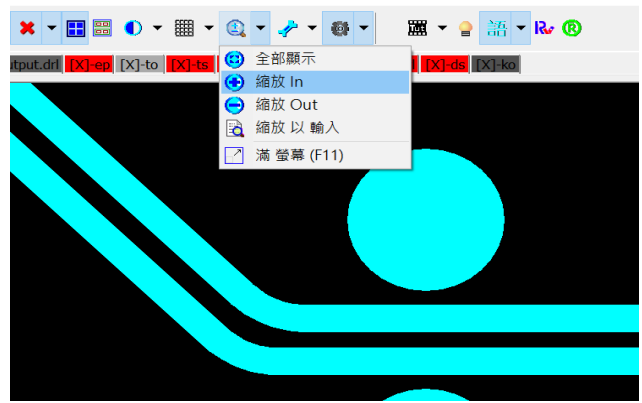

y\Projects\FrameVect Projects\CDR Projects\RvConverter\ReleaseRvConverter\UnZip\32

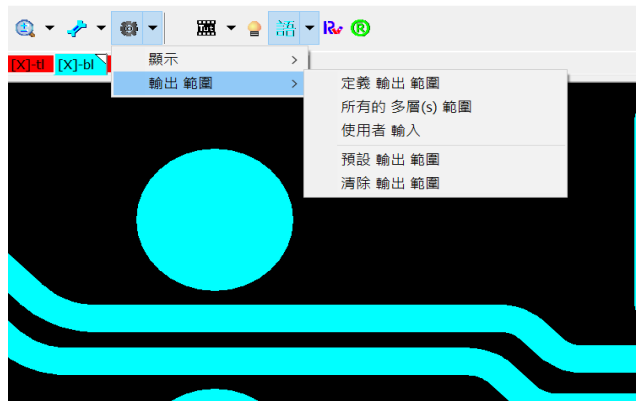

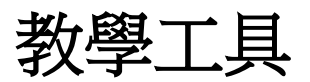

### 教學文件與影片

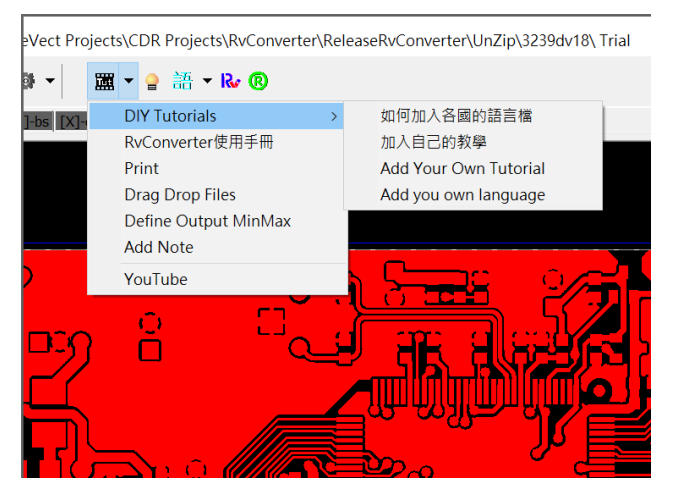

#### 語言切換

rojects\FrameVect Projects\CDR Projects\RvConverter\ReleaseRvConverter\UnZip\3239

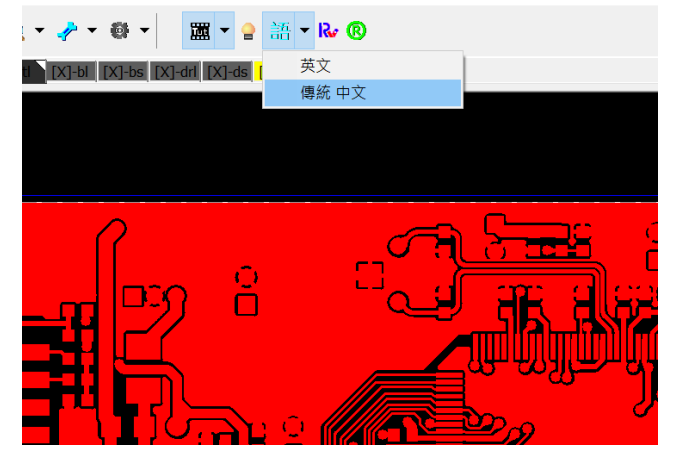

命令列啟動參數

### 命令列參數說明

#### 使用方法範例:

讀入 ODB++的 pcb step 的 l1, l2 兩層資料,以解析度 0.0254 mm/pixel 輸出 8bit bmp 圖檔。 RvConverter.exe -Inn "D:\RV 測試料號\ODB\666ga-822a@pcb@l1,l2" -Out "c:\rvOut\\*.bmp@b8@r0.0254"

#### /? : Show Help

-Ini ["Start File Name"] : Execute RvConverter with a start file of parameters.

-Inn ["Full FileName" or "Folder"] : Import Files or Odb++ folder.

-Inn "OdbFolder@StepName@LyrName1,LyrName2,LyrName3,... : Load Odb of StepName / Lyr1,Lyr2....

-Merge : Merge input layers and output as One Layer

-Out ["Full FileName"] : Extension must be \*.gbx, \*.dpf, \*.dxf, \*.nc, \*.bmp, \*.ipc, \*.mnf2, \*.rvc, \*.tgz... -Out ["FullBmpFileName@b1@r0.025@o1"]

- -> @b1 : 1bit, @b8 : 8bit, @b24 : 24bit
- -> @r0.025 : export bmp file at resolution 0.025 mm/pixel, or @rdpi360: at resolution 360 DPI
- -> @00 : Output Region in individual layer min-max.
- -> @01 : Output Region in all layers min-max,
- -> @o2 : Output Region in individual layer Blocks min-max,
- -> @00.0,0.0,10.0,10.0 : Output Region in assigned minx,miny,maxx,maxy " unit inch", be aware.

-Close : Close Application after finished Import/Export.

### 範例說明

#### 1. ODB to Gerber

輸入多層 ODB "panel"/ "l1","l2"兩層,並轉存 GerberFile。不顯示介面。. RvConverter.exe -Inn "D:\My Odbs\ODB\666ga-822a@panel@l1,l2" -Out "c:\rvOut\\*.gbx" -Close

#### 2. ODB to Bmp

輸入多層 ODB "panel"/ "I1"層,存出 8bit, 0.025mm/pxl 解析度的 bmp 圖檔。不顯示介面。. RvConverter.exe -Inn "D:\My Odbs\ODB\666ga-822a@panel@I1" -Out "c:\rvOut\I1.bmp@b8@r0.025" -Close

#### 3. Gerber To Bmp

輸入 Gerber 檔,存出 1bit, 0.025mm/pxl 解析度的 bmp 圖檔。顯示介面。. RvConverter.exe -Inn "C:\My Gerbers\gerber1.l1" -Out "c:\rvOut\out.bmp@b1@r0.025"

#### 4. 合併多個 Gerbers 檔案到一個 Bmp

輸入資料夾內所有檔,合併成一個檔案。存出 1bit, 0.025mm/pxl 解析度的 bmp 圖檔。顯示介面。. RvConverter.exe -Inn "C:\My Gerbers\\*.\*" -Merge -Out "c:\rvOut\out.bmp@b1@r0.025"

#### 5. DXF to SSF

輸入 DXF 檔,合併所有的 LayerBlocks,輸出單一檔案。。.

RvConverter.exe -Inn "C:\test.dxf" -Out "c:\rvOut\test.ssf"

輸入 DXF 檔,合併指定的 LayerBlocks,輸出單一檔案。。.

RvConverter.exe -Inn "C:\test.dxf" –LayerBlocks(lyrBlk1Name,lyrBlk2Name) -Out "c:\rvOut\test.ssf" 輸入 DXF 檔,分開輸出指定的 LayerBlocks 檔案。。.

RvConverter.exe -Inn "C:\test.dxf" –LayerBlocks(lyrBlk1Name,lyrBlk2Name) -Out "c:\rvOut\\*.ssf"

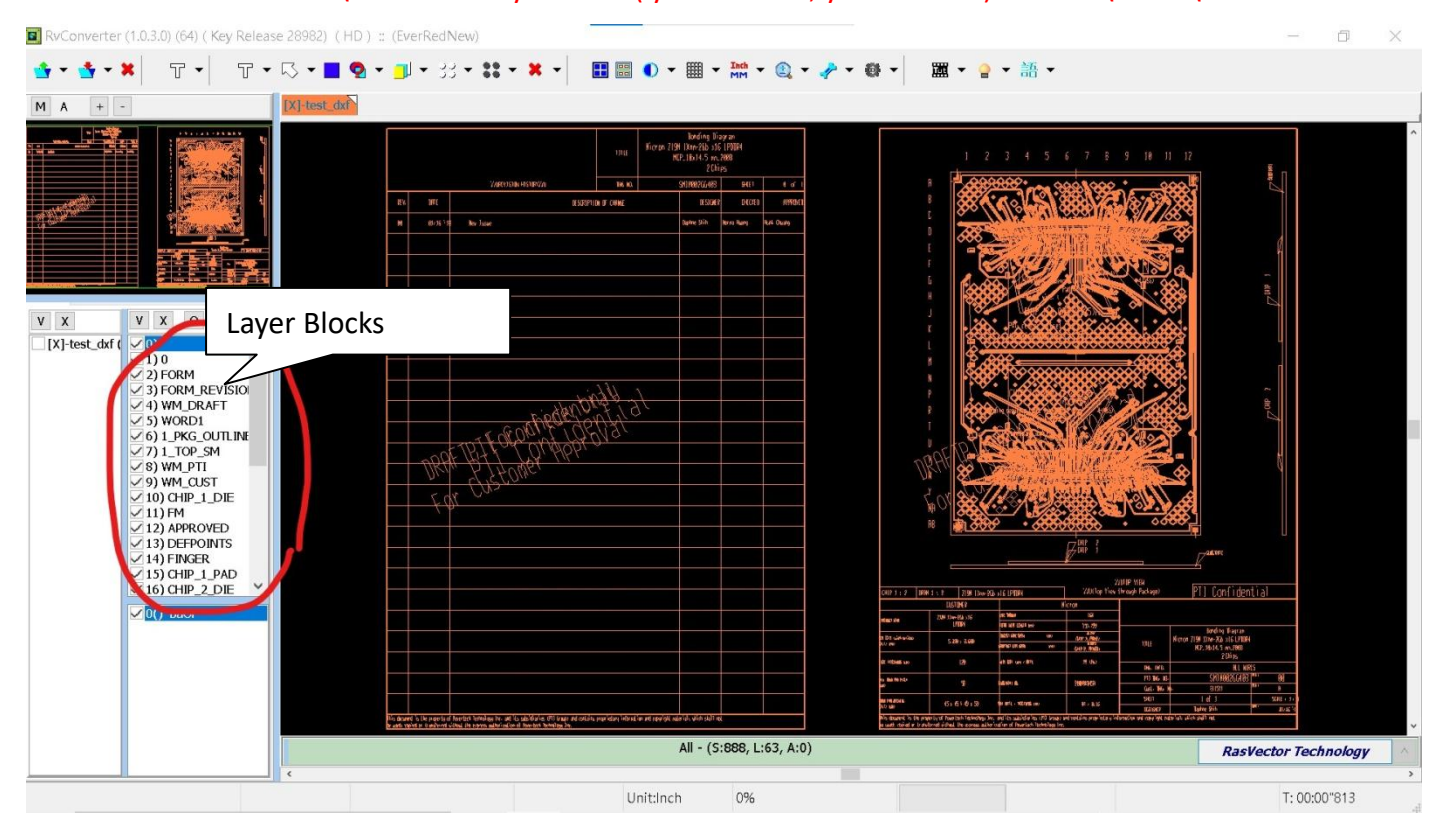

#### 6. DXF To Bmp

輸入 DXF 檔,合併所有的 LayerBlocks,輸出單一 Bmp 檔案。。.

RvConverter.exe -Inn "C:\test.dxf" -Out "c:\rvOut\test.bmp@b1@r0.025"

輸入 DXF 檔,合併指定的 LayerBlocks,輸出單一 Bmp 檔案。。.

RvConverter.exe -Inn "C:\test.dxf" –LayerBlocks(lyrBlk1Name,lyrBlk2Name) -Out "c:\rvOut\test.bmp@b1@r0.025"

輸入 DXF 檔,輸出所有的 LayerBlocks 到多個 Bmp 檔案。。.

RvConverter.exe -Inn "C:\test.dxf" -LayerBlocks(@All@) -Out "c:\rvOut\\*.bmp@b1@r0.025"

輸入 DXF 檔,輸出指定的 LayerBlocks 到多個 Bmp 檔案。。.

RvConverter.exe -Inn "C:\test.dxf" –LayerBlocks(lyrBlk1Name,lyrBlk2Name) -Out "c:\rvOut\\*.bmp@b1@r0.025"

#### 7. 輸出 CAD 資訊

輸入 CAD 檔,輸出 CAD 檔案內容資訊。.請注意:副檔名一定要是".RvIni"。 RvConverter.exe -Inn "C:\test.dxf" -Out "c:\rvOut\test.RvIni" 輸出 Test.RvIni 內容如下

[CamInfo] CamName=Pcb Cam CamMinMax=3.866014,2.838397,5.316054,3.788338 CamStepCount=1 CamStepNames=Panel, CamStepLayerCount=1 CamStepLayerNames=test dxf, [Step0] StepName=Panel StepMinMax=0.000000,0.000000,5.316054,3.788338 [Step0\_Layer0] LayerName=test dxf LayerMinMax=3.866014,2.838397,5.316054,3.788338 LayerBlockCount=32 LayerBlockNames=,0,FORM,FORM REVISION,WM DRAFT,WORD1,1 PKG OUTLINE,1 TOP SM,WM PTI,W M\_CUST,CHIP\_1\_DIE,FM,APPROVED,DEFPOINTS,FINGER,CHIP\_1\_PAD,CHIP\_2\_DIE,CHIP\_1\_PAD\_NO,CHIP\_2 PAD, CHIP 2 PAD NO, CHIP 1 SV DIE WB1, CHIP 2 SV DIE WB1, CHIP 1 SV WIRE WB1, CHIP 2 SV WI RE\_WB1,DIM\_WB,PS,FINGER\_NAME,CHIP\_2\_LO\_WIRE,CHIP\_1\_LO\_WIRE,FIRST\_WIRE\_WB1,2\_TOP\_CU\_L1, HATCH\_1\_ALL\_WIRE, LayerBlock0 Name= LayerBlock0 MinMax=0.000000,0.000000,0.000000,0.000000 LayerBlock1 Name=0 LayerBlock1 MinMax=3.867548,2.840064,5.272825,3.784951 LayerBlock2 Name=FORM LayerBlock2 MinMax=4.646945,2.839930,5.314521,3.786804 LayerBlock3 Name=FORM REVISION LayerBlock3 MinMax=3.870572,2.839935,4.532940,3.786800 LayerBlock4\_Name=WM\_DRAFT LayerBlock4 MinMax=0.000000,0.000000,0.000000,0.000000 LayerBlock5 Name=WORD1 LayerBlock5 MinMax=4.942507,2.929780,5.245647,3.446929

| LayerBlock6_Name=1_PKG_OUTLINE                          |
|---------------------------------------------------------|
| LayerBlock6_MinMax=4.718491,3.093037,5.289501,3.756048  |
| LayerBlock7_Name=1_TOP_SM                               |
| LayerBlock7_MinMax=4.759330,3.145823,5.155031,3.718689  |
| LayerBlock8_Name=WM_PTI                                 |
| LayerBlock8_MinMax=0.000000,0.000000,0.000000,0.000000  |
| LayerBlock9_Name=WM_CUST                                |
| LayerBlock9_MinMax=0.000000,0.000000,0.000000,0.000000  |
| LayerBlock10_Name=CHIP_1_DIE                            |
| LayerBlock10_MinMax=4.850578,3.450860,5.071731,3.593592 |
| LayerBlock11_Name=FM                                    |
| LayerBlock11_MinMax=4.763267,3.145823,5.151094,3.718689 |
| LayerBlock12_Name=APPROVED                              |
| LayerBlock12_MinMax=0.000000,0.000000,0.000000,0.000000 |
| LayerBlock13_Name=DEFPOINTS                             |
| LayerBlock13_MinMax=0.000000,0.000000,0.000000,0.000000 |
| LayerBlock14_Name=FINGER                                |
| LayerBlock14_MinMax=0.000000,0.000000,0.000000,0.000000 |
| LayerBlock15_Name=CHIP_1_PAD                            |
| LayerBlock15_MinMax=0.000000,0.000000,0.000000,0.000000 |
| LayerBlock16_Name=CHIP_2_DIE                            |
| LayerBlock16_MinMax=4.842629,3.270919,5.063783,3.413652 |
| LayerBlock17_Name=CHIP_1_PAD_NO                         |
| LayerBlock17_MinMax=4.852955,3.571195,5.062380,3.591919 |
| LayerBlock18_Name=CHIP_2_PAD                            |
| LayerBlock18_MinMax=0.000000,0.000000,0.000000,0.000000 |
| LayerBlock19_Name=CHIP_2_PAD_NO                         |
| LayerBlock19_MinMax=4.850986,3.272553,5.060414,3.293770 |
| LayerBlock20_Name=CHIP_1_SV_DIE_WB1                     |
| LayerBlock20_MinMax=4.850578,3.099336,5.283202,3.593592 |
| LayerBlock21_Name=CHIP_2_SV_DIE_WB1                     |
| LayerBlock21_MinMax=4.850578,3.099336,5.283202,3.413652 |
| LayerBlock22_Name=CHIP_1_SV_WIRE_WB1                    |
| LayerBlock22_MinMax=4.941772,3.102092,5.283202,3.619063 |
| LayerBlock23_Name=CHIP_2_SV_WIRE_WB1                    |
| LayerBlock23_MinMax=4.939583,3.102092,5.283202,3.342785 |
| LayerBlock24_Name=DIM_WB                                |
| LayerBlock24_MinMax=0.000000,0.000000,0.000000,0.000000 |
| LayerBlock25_Name=PS                                    |
| LayerBlock25_MinMax=0.000000,0.000000,0.000000,0.000000 |

LayerBlock26\_Name=FINGER\_NAME LayerBlock26\_MinMax=4.828732,3.208145,5.085996,3.648474 LayerBlock27\_Name=CHIP\_2\_LO\_WIRE LayerBlock27\_MinMax=4.835058,3.238647,5.080060,3.276526 LayerBlock28\_Name=CHIP\_1\_LO\_WIRE LayerBlock28\_MinMax=4.834954,3.587986,5.080361,3.625863 LayerBlock29\_Name=FIRST\_WIRE\_WB1 LayerBlock29\_MinMax=4.867353,3.340401,5.045039,3.547733 LayerBlock30\_Name=2\_TOP\_CU\_L1 LayerBlock30\_MinMax=0.000000,0.000000,0.0000000 LayerBlock31\_Name=HATCH\_1\_ALL\_WIRE LayerBlock31\_MinMax=4.852972,3.274140,5.061389,3.590372

#### 8. 輸出 Odb Steps/Layers 資訊

輸入 ODB++資料夾 (或 TGZ 檔案), 輸出 ODB++ 所有 Steps, Layers 資訊。請注意,副檔名一定要是 ".OdbSL"。

RvConverter.exe -Inn "D:\My Odbs\ODB\666ga-822a@\*@\* " -Out "c:\rvOut\OdbStepLayers.OdbSL".

輸出檔案內容如下: [CamInfo] CamName=666ga-882a CamMinMax=3.866014,2.838397,5.316054,3.788338 CamStepCount=3 CamStepNames= Panel,Array,Pcb CamStepLayerCount=11 CamStepLayerNames= css,comp,I2,I3,I4,I5,sold,sss,pth,npth,rout

#### 9. Ini 檔案啟動

以 RvConverter 參數啟動檔來執行所有功能。. RvConverter.exe -Ini "MyRvConverterStart.ini"

參數啟動檔說明 使用方法範例: 以參數啟動檔案 "MyRvConverterStart.ini"執行讀入檔案,並輸出圖檔。 RvConverter.exe -Ini "D:\MyStartFiles\MyRvConverterStart.ini"

輸入 Gerber

啟動檔案內容 [ImportExportSettings]

| FInputRoot:="c:\RvInput\"      | -> Set default import directory.                                          |
|--------------------------------|---------------------------------------------------------------------------|
| FOutputRoot="c:\RvOutput111\   | " -> Set default export directory.                                        |
| FOutputMmPxl=0.1               | -> Output Bmp file resolution mm/piexel                                   |
| FBitPerPixel=1                 | -> Output Bmp file Pixel format ( 1 or 8)                                 |
| FMergeAllLayers=0              | -> Whether merging all layers in one.                                     |
| FAskInputBeforLoadNC=0         | -> Show NC input dialog or not, before importing NC file.                 |
| FCloseAppAfterSaveFile=0       | -> Close RvConverter or not, after finishing work.                        |
| FImportFileNameOrFolder="C:\M  | <pre>My Gerbers\*.*" -&gt; or "D:\My Odbs\ODB\666ga-822a@panel@l1",</pre> |
| "C:\My Gerbers\gerber1.l1"     |                                                                           |
| FExportFileNameOrFolder="c:\rv | <pre>vOut\*.bmp" -&gt; or "c:\rvOut\aName.bmp",</pre>                     |
| //FOutputMinMaxInch=0.0,0.0,1  | -> Set output region in minX, minY, maxX, maxY (inch) if                  |
| necessary.                     |                                                                           |
| FImportOdbStep="panel "        | ->Needed only FImportFileNameOrFolder is ODB++ file.                      |
| FImportOdbLayers="l1,l2"       | ->Needed only FImportFileNameOrFolder is ODB++ file.                      |
|                                |                                                                           |

#### 

[ImportExportSettings]
FInputRoot="D:\檔案料號\RV 測試料號\ODB\666ga-822a"
FOutputRoot="d:\temp\RvOutput\"
FOutputMmPxl=0.05
FBitPerPixel=8
FAskInputBeforLoadNC=0
FCloseAppAfterSaveFile=0
FImportFileNameOrFolder= "D:\檔案料號\RV 測試料號\ODB\666ga-822a@panel@l1,l2"
FExportFileNameOrFolder="d:\temp\RvOutput\\*.bmp"
//FOutputMinMaxInch=0.0,0.0,8.5,6.5

# 視窗訊息互動功能

對於程式開發者,可以利用傳遞視窗訊息來與 RvConverter 互動操作。

另外,也可將 RvConverter 崁入到客戶程式中,融為一體,然後利用視窗訊息來控制 RvConverter 的功能。

### 嵌入 RvConverter 到客戶端視窗內:

// 先執行 RvConverter ------WinExec('C:\ReleaseRvConverter\RvConverter.exe', SW\_HIDE);
找到 RvConverter Handle-----hExe := FindWindowExtd('RvConverter (');
//改變視窗 State,隱藏標題-----SetWindowLong(hExe,GWL\_STYLE, 1); //WS\_CAPTION); //1 隱藏標題

// 將外部程式放在 pnlMain
Winapi.Windows.SetParent(hExe, pnlMain.Handle);
// 設定外部程式顯示的位置及大小
MoveWindow(hExe,0,0,pnlMain.Width,pnlMain.Height,True);
Winapi.Windows.ShowWindow(hExe, SW\_SHOWMAXIMIZED); //,SW\_ShowNormal);

# 視窗訊息互動功能:

RvConverter 的視窗訊息互動功能如下。

首先須於客戶端程式註冊視窗訊息。

WM\_VectFrameStringMessage := RegisterWindowMessage('WM\_VectFrameStringMessage'); WM\_VectFrameStringMessageOut := RegisterWindowMessage('WM\_VectFrameStringMessageOut');

WM\_VectFrameStringMessage:從客戶端送訊息給 RvConverter。 WM\_VectFrameStringMessageOut:在客戶端接收 RvConverter 送來的訊息。

Windows API 客戶端程式送出視窗訊息:

SendMessage(HWND\_BroadCast, WM\_VectFrameStringMessage, wParam, IParam) 參數 wParam, IParam 定義如下所述。

```
檔案:
// 以開啟檔案對話框來開啟檔案
wParam = "File"
IParam = "0"
// 顯示存檔介面。
wParam = "File"
IParam = "1"
// 顯示開檔介面,開啟 tgz 檔案。
wParam = "File"
IParam = "2 -Inn "D:\檔案料號\RV 測試料號\TGZ\04cj10137rele.tgz ""
// 不顯示開檔介面,開啟 tgz 檔案的 panel 的 comp, l2 兩層。
wParam = "File"
IParam = "2 -Inn "D:\檔案料號\RV 測試料號\TGZ\04cj10137rele.tgz@panel@comp,l2""
//不顯示開檔介面,開啟 gerber
wParam = "File"
IParam = "2 -Inn "D:\檔案料號\RV 測試料號\Gerber\A-4453H.gbx""
//存出檔案
// 輸出 Bmp,
               @b# ( 1, 8, 24 bit), @r0.13(resolution mm/pixel)
wParam = "File"
IParam = "2 -out "d:\temp\rvOut\out.bmp@b1@r0.13""
                                                 //b1:1bit, r0.13:解析度 0.13mm/pixel
// 輸出 Gerber
wParam = "File"
IParam = "2 -out "d:\temp\rvOut\out.gbx""
```

**顯示:** // 功能代碼 0------// 顯示全圖 wParam = "Display" IParam = "0 0"

// 放大 wParam = "Display" IParam = "0 1" // 縮小 wParam = "Display" lParam = "0 2"

// 功能代碼 1------// 以 2.0 inch 寬度放大 wParam = "Display" IParam = "1 2.0"

// 功能代碼 2 ------// 顯示移動到 (1.23, 3.45) wParam = "Display" IParam = "2 1.23 3.45"

// 功能代碼 3 ------// 位移顯示, 向左wParam = "Display" IParam = "3 0 "

// 位移顯示, 向上 wParam = "Display" lParam = "31"

// 位移顯示, 向右 wParam = "Display" lParam = "3 2 "

// 位移顯示, 向下 wParam = "Display" lParam = "3 3 "

// 功能代碼 4 ------// 以 300 DPI 解析度顯示 wParam = "Display" IParam = "4 300"

// 功能代碼 5------// 重新繪圖 wParam = "Display" // 更新畫面 wParam = "Display" IParam = "5 1" // 全螢幕顯示切換 wParam = "Display" IParam = "5 2" // 功能代碼 6------// 旋轉 90 度顯示 wParam = "Display" IParam = "6 90" // 功能代碼 7------// X 鏡射顯示 wParam = "Display" IParam = "7 0" //Y鏡射顯示 wParam = "Display" IParam = "7 1" // 功能代碼 8------//取消多層重疊顯示 wParam = "Display" IParam = "8 0" // 以層名稱多層顯示,第一層為最上層顯示,下例表示 drill 層置於最上層。 wParam = "Display" IParam = "8 1 drill,comp,ss, lyr2..." // 以層序號多層顯示,第一層為最上層顯示,下例表示第5層置於最上層。 wParam = "Display" IParam = "8 2 5,1,2,3....."

#### 編輯:

// 功能代碼 0-------// 清除所有標籤

```
wParam = "Edit"
IParam = "0 0"
// 在 (1.1234, 2.3456) 加入一個標籤。連續加入多個標籤後,再送出畫面更新訊息,避免畫面一直閃爍。
wParam = "Edit"
IParam = "0 1 1.234 2.3456"
// RvConverter 上 Click 加入標籤之前,送出訊息,開始在畫面上 Click。
wParam = "Edit"
IParam = "0 2"
以 WM_VectFrameStringMessageOut 傳回 Mark 座標給客戶端程式,單位 inch:
wParam = "Edit"
IParam = "0 2 MarkX,MarkY"
// RvConverter 上 Click 加入標籤之後,送出訊息,結束動作。
wParam = "Edit"
IParam = "0 3"
詢問:
// 功能代碼 0------
// 詢問目前資料的極大極小範圍,單位 inch
wParam = "Query"
IParam = "0 0"
以 WM_VectFrameStringMessageOut 傳回給客戶端程式:
wParam = "Query"
IParam = "0 0 left,top,right,bottom"
// 詢問目前資料的中心座標,單位 inch
wParam = "Query"
IParam = "0 1"
以 WM_VectFrameStringMessageOut 傳回給客戶端程式:
wParam = "Query"
IParam = "0 1 viewCX,viewCY"
```

# 其他輸出檔案

### 排版檔案

當輸入的檔案是 ODB++/TGZ 的時候,可選擇輸出排版檔案(\*.str)。 STR 檔案內容:

// 前帶 "//" 表示此行為註解。

OutputUnit,MM, // 檔案資料單位為 mm StepNum,3 // 以此檔案為例,含有 net, strip, panel 三個 step(排版單元) AllStepNames,net,strip,panel //三個排版 Step 名稱 ParentStep,panel //最終排版 Step ChildSteps,4332 // 排版子片總數量

//ChdStpName,[ChildStepName] //說明以下欄位註解
//ChdStpDatumn,X,Y
//ChdStpMinMax,Left,Top,Right,Bottom
//ProfilePtNum,[#]
//P,[X1:Y1],[X2:Y2], ......

ChdStpName,panel //最大單元"panel"名稱 ChdStpDatumn,0.00000,0.0000 // "panel"的排版指令原點 ChdStpMinMax,0.00000,622.00000,511.00000,0.00000 //panel 大小範圍 ProfilePtNum,5 // "panel"外框資料共 5 點,點資料如下 P,0.00000:0.00000,0.00000:622.00000,511.00000:622.00000,511.00000:0.00000;0.000000;0.000000

ChdStpName,net //第一個排版單元(step),名稱"net" ChdStpDatumn,0.00000,0.00000 // "net"的排版指令原點 ChdStpMinMax,0.00000,8.00000,6.00000,0.00000 //net 大小範圍 ProfilePtNum,5 P,0.00000:0.00000,0.00000:8.00000,6.00000;8.00000,6.00000:0.00000;0.00000

ChdStpName,strip //第二個排版單元(step),名稱"strip" ChdStpDatumn,0.00000,0.00000 // "strip"的排版指令原點 ChdStpMinMax,0.00000,95.00000,240.50000,0.00000//strip 大小範圍 ProfilePtNum,5 P,240.50000:95.00000,240.50000:0.00000,0.00000:0.00000.95.00000,240.50000:95.00000 接著,是"panel"上所有排版片的排版指令

//Chd,[ChildId#],[Depth#],[StepName],[ShiftX],[ShiftY],[RotateDegree],[MirrorX(0/1)]

Chd,0,0,panel,0.00000,0.00000,0.000,0 //panel 以 shiftXY(0.0, 0.0), 旋轉(0.0), 鏡射 X(無)排版 Chd,1,2,net,16.52500,25.37500,0.000,0 //net 以 shiftXY(16.52500,25.37500),旋轉(0.0),鏡射 X(無)排版 Chd,2,2,net,22.77500,25.37500,0.000,0 Chd,3,2,net,29.02500,25.37500,0.000,0 Chd,4,2,net,35.27500,25.37500,0.000,0 .....

Chd,4321,1,strip,11.50000,19.00000,0.000,0 //strip 以 shiftXY(11.50000,19.00000),旋轉(0.0),鏡射 X(無)排版 Chd,4322,1,strip,259.00000,19.00000,0.000,0 Chd,4323,1,strip,11.50000,114.50000,0.000,0 .....

接著,是"panel"上所有排版片的實際外框點資料

//StpRpt\_Chd,[ChildId#],[Depth#],[StepName]
//StpRpt\_ProfilePtNum,[#]
//StpRpt\_P,[X1:Y1],[X2:Y2], ......

StpRpt\_Chd,0,0,panel StpRpt\_ProfilePtNum,5 StpRpt\_P,457.20000:584.20000,457.20000:0.00000,0.00000:0.000000:584.20000,457.20000:584.2 0000

StpRpt\_Chd,1,2,pcb

StpRpt\_ProfilePtNum,186

StpRpt\_P,206.40294:290.76650,206.40294:192.34658,195.86407:192.34658,195.75128:192.34013,195.63 993:192.32102,195.53144:192.28949,195.42719:192.24595,195.32850:192.19095,195.23664:192.12518,1 95.15276:192.04949

StpRpt\_P,195.07794:191.96484,195.01312:191.87231,194.95914:191.77306,194.91667:191.66837,194.88 626:191.55956,194.86830:191.44802,194.86296:191.34549,194.86296:184.46649,194.48297:184.08650,1 54.20391:184.08650

StpRpt\_P,153.82291:184.46750,153.82291:191.27536,153.81642:191.39203,153.79727:191.50730,153.76 568:191.61979,153.72204:191.72819,153.66686:191.83118,153.60080:191.92756,153.52463:192.01618,1 53.43928:192.09597

StpRpt\_P,153.34574:192.16601,153.24514:192.22544,153.13867:192

### 命令列輸出 Step/Layers 清單

# 命令列輸出 Steps / Layers 清單

輸入 ODB++資料夾 (或 TGZ 檔案), 輸出 ODB++ 所有 Steps, Layers 資訊。請注意,副檔名一定要是 ".OdbSL"。

RvConverter.exe -Inn "D:\My Odbs\ODB\666ga-822a@\*@\* -Out "c:\rvOut AllStepLayerNames OdbSL". 輸出檔案如下圖所示。 这两个\*是固定的嘛? 这个名字是固定的嘛?

Ini 檔啟動背景輸出排版資料、圖片

这个目录和下面不一样,是有什么规定,和 什么有关系**?** 

Q:執行完每一個會有返回結果成功還是失敗嗎?

A: 沒有傳回值, 需自行檢查輸出目錄是否存在檔案。

命令列指令輸出 Step Layers 資訊,是在正式輸出資料前,提供所有排版單元和層清單,供後續在背景可以決定 Ini 啟動的參數。如果確定客戶的命名固定都是 panel / sn,則可以直接略過此命令列,以 Ini 檔啟動 RvConverter 就可以。

Q:兩個\*是固定的嗎?

A: 第一個\* 代表取得所有排版單元 Step, 第二個\*代表所有層 Layer。需兩個都給予 \* 字。

Q:-Out 「c:\rvOut」目錄和下面的 FExportFileNameOrFolder 不一致,這個-Out 目錄有什麼規定嗎? 命令列的 -Out 是指定 .OdbSL 輸出路徑。 Ini 檔案內的 FExportFileNameOrFolder 是指定輸出所有圖 像、排版資訊、影像解析結果的路徑。兩者可以不同。

Q: AllStepLayerNames 是固定的嗎?

A:不是,可以自行命名,但是附檔名一定要是 ".odbsl",不分大小寫。

### INI 檔案啟動程式背景執行

| Ini                                         | 檔案內容                                                                                                    |                                                                                                    |                                                                                              |                                                                                                    |                                   |
|---------------------------------------------|----------------------------------------------------------------------------------------------------|----------------------------------------------------------------------------------------------------|----------------------------------------------------------------------------------------------|----------------------------------------------------------------------------------------------------|-----------------------------------|
| [Im                                         | portExportSettings]                                                                                                    |                                                                                                    |                                                                                              |                                                                                                    |                                   |
| FIn                                         | putRoot="D:\temp\RvConverter                                                                                                    | 測試料號\聯策" //                                                                                                    | 檔案根目錄                                                                                        |                                                                                                    | outline是固定的?                      |
| FOu                                         | utputRoot="d:\temp\RvOutput\"                                                                                                    | //                                                                                                    | 定義輸出路徑                                                                                       |                                                                                                    |                                   |
| FOu                                         | utputMmPxI=0.05                                                                                                    | //                                                                                                    | Bitmap 圖檔輸                                                                                   | 出的解析度                                                                                                    |                                   |
| FBit                                        | PerPixel=8                                                                                                    | //                                                                                                    | Bitmap 圖檔輸                                                                                   | 出的像素格式                                                                                                    | 2                                 |
| FAs                                         | kInputBeforLoadNC=0                                                                                                    | //                                                                                                    | 輸入鑽孔檔時                                                                                       | , 是否詢問格                                                                                                    | 式(在土無用)                           |
|                                             |                                                                                                    |                                                                                                    | 1012 (2220) 0100-01                                                                          |                                                                                                    |                                   |
| FClo                                        | oseAppAfterSaveFile=1                                                                                                    | //                                                                                                    | 是否背景執行                                                                                       |                                                                                                    |                                   |
| FClo<br>Flm<br>FEx<br>*是                    | oseAppAfterSaveFile=1<br>portFileNameOrFolder= "D:\tem<br>portFileNameOrFolder="d:\temp<br>固定的吗?                                                                                                    | ///<br>p\RvConverter 測試料號<br>\\RvOutput\1t01005a9\*                                                                                                    | 是否背景執行<br>【 <b>聯策\1t01005</b><br>.bmp" //輸出                                                  | a0@panel@s<br>sn,outline 📓                                                                                   | n <mark>putline"</mark><br>當      |
| FClo<br>Flm<br>FEx<br>*是l<br>ortJ           | oseAppAfterSaveFile=1<br>portFileNameOrFolder= "D:\tem<br>portFileNameOrFolder="d:\temp<br>固定的吗?<br>しへsn就输出几个bmp的意思?<br>Data (D) > temp > RyOutput > 100                                                                                        | ///<br>p\RvConverter 測試料號<br>\\RvOutput\1t01005a9(*<br>                                                                                                    | 是否背景執行<br>影聯策\1t01005<br>bmp" //赫西<br>固定的吗?                                                  | a <mark>0@panei@s</mark><br>sn,outline 圖                                                                     | n putline"<br>當<br>比如fl1 fl2两层怎么传 |
| FCId<br>FIm<br>FEx<br>*是<br>oortJ<br>微      | boseAppAfterSaveFile=1<br>portFileNameOrFolder= "D:\tem<br>portFileNameOrFolder="d:\temp<br>固定的吗?<br>心个sn就输出几个bmp的意思?                                                                                                    | ///<br>p\RvConverter 測試料场<br>\RvOutput\1t01005ag(*<br>1005a0 panel是                                                                                                    | 是否背景執行<br>【\聯策\1t01005<br>[bmp"////////////////////////////////////                          | a0@panel@s<br>sn,outline 圖<br>sn怎么输,<br>大小                                                                   | n putline"<br>當<br>比如fl1,fl2两层怎么传 |
| FCI<br>FIm<br>FEx<br>*是<br>ortJ<br>機        | bseAppAfterSaveFile=1<br>portFileNameOrFolder= "D:\temp<br>portFileNameOrFolder="d:\temp<br>固定的吗?<br>\^sn就输出几个bmp的意思?<br>> Data (D:) > temp > RvOutput > 1t01<br>名稱<br>                                                                         | ///<br>p\RvConverter 測試料號<br>\RvOutput\1t01005a9(*<br>1005a0 panel是<br>修改日期<br>2023/7/26下午 0357                                                                                   | 是否背景執行<br>【聯策\1t01005<br>[bmp" ///新古<br>固定的吗?<br>列型<br>ODBSL 欄案                              | a0@panel@s<br>sn,outline<br>sn怎么输,<br>大小<br>2 KB                                                             | n outline"<br>當<br>比如fl1,fl2两层怎么传 |
| FClo<br>FIm<br>FEx<br>*是                    | bseAppAfterSaveFile=1<br>portFileNameOrFolder= "D:\temp<br>portFileNameOrFolder="d:\temp<br>固定的吗?<br>\^sn就输出几个bmp的意思?<br>> Data (D:) > temp > RvOutput > 1t01<br>名稱<br>                                                                         | ///<br>p\RvConverter 測試料號<br>\RvOutput\1t01005a0 *<br>1005a0 panel是<br>修改日期<br>2023/7/26 下午 03:57<br>2023/7/26 下午 03:03                                                           | 是否背景執行<br><b>()聯策 (1101005</b><br><b>()脚mp"</b> / //新西<br>固定的吗?                              | a0@panel@s<br>sn,outline<br>sn怎么输,<br>大小<br>2 KB<br>124,602 KB                                               | n outline"<br>當<br>比如fl1,fl2两层怎么传 |
| FCld<br>FIm<br>FEx<br>*是<br>oort/<br>機      | bseAppAfterSaveFile=1<br>portFileNameOrFolder= "D:\tem<br>portFileNameOrFolder="d:\temp<br>固定的吗?<br>\^sn就输出几个bmp的意思?<br>Data (D:) > temp > RvOutput > 1t01<br>名稱<br>AllStepLayerNames.odbsl<br>e outline.bmp<br>Soutline.ini                    | ///<br>p\RvConverter 測試料<br>h\RvOutput\1t01005a0<br>manel是<br>修改日期<br>2023/7/26下午 03:57<br>2023/7/26下午 03:03<br>2023/7/26下午 03:03                                                 | 是否背景執行<br><b>()聯策 (1101005</b><br><b>()脚mp"</b> //編/(1)<br>固定的吗?                             | a0@panel@s<br>sn,outline<br>sn怎么输,<br>大小<br>2 KB<br>124,602 KB<br>1 KB                                       | n outline"<br>當<br>比如fl1,fl2两层怎么传 |
| FCki<br>Flm<br>FEx<br>**是<br>oort/<br>機     | bseAppAfterSaveFile=1<br>portFileNameOrFolder= "D:\tem<br>portFileNameOrFolder="d:\temp<br>固定的吗?<br>\^sn就输出几个bmp的意思?<br>Data (D:) > temp > RvOutput > 1t01<br>名稱<br>AllStepLayerNames.odbsl<br>e outline.bmp<br>outline.ini<br>e sn.bmp         | ///<br>p\RvConverter 測試料<br>h\RvOutput\1t01005a0<br>manel是<br>///////////////////////////////////                                                                                 | 是否背景執行<br><b>\} 聯策 \101005</b><br><b>bmp</b> " //編/<br><b>固定的吗?</b>                          | a0@panel@s<br>sn,outline<br>sn怎么输,<br>大小<br>2 KB<br>124,602 KB<br>1 KB<br>124,602 KB                         | n outline"<br>當<br>比如fl1,fl2两层怎么传 |
| FCki<br>Flm<br>FEx<br>今<br>*是<br>oort/<br>機 | bseAppAfterSaveFile=1<br>portFileNameOrFolder= "D:\tem<br>portFileNameOrFolder="d:\temp<br>固定的吗?<br>\^sn就输出几个bmp的意思?<br>> Data (D:) > temp > RvOutput > 1t01<br>名稱<br>AllStepLayerNames.odbsl<br>outline.bmp<br>outline.ini<br>sn.bmp<br>Sn.jni | ///<br>p\RvConverter 測試料<br>h\RvOutput\1t01005a0 *<br>1005a0 panel是<br>2023/7/26 下午 03:03<br>2023/7/26 下午 03:03<br>2023/7/26 下午 03:03<br>2023/7/26 下午 03:03<br>2023/7/26 下午 03:03 | 是否背景執行<br>【時瞭策\1101005<br>Lbmp"   //新西   固定的吗?   類型   ODBSL 檔案   點陣圖影像   組驗設定   點降圖影像   組驗設定 | a0@panel@s<br>sn,outline<br>sn怎么输,<br>大小<br>2 KB<br>124,602 KB<br>1 KB<br>124,602 KB<br>1 KB<br>1 KB<br>1 KB | n outline"<br>當<br>比如fl1,fl2两层怎么传 |

Q: panel 是固定的嗎? 還是說有 panel 和 strip 兩種? sn 怎麼輸入,比如有兩層要輸出圖片,是不是 fl1,fl2? 具體格式怎麼樣?

### A:可自行決定要輸出的是哪個排版單元。

#### //輸出 panel/sn 一層

FImportFileNameOrFolder= "D:\temp\RvConverter 測試料號\聯策\1t01005a0@panel@sn "

#### //輸出 strip/sn 一層

FImportFileNameOrFolder= "D:\temp\RvConverter 測試料號\聯策\1t01005a0@strip@sn "

#### //輸出 panel/fl1, fl2 兩層

FImportFileNameOrFolder= "D:\temp\RvConverter 測試料號\聯策\1t01005a0@panel@fl1,fl2 "

#### Q: outline 是固定的嗎?

A: outline 通常是成型外框,每家客户命名不同,在此只是以 outline 舉例。

#### Q:每個排版單元會怎麼排版到 panel?

A: Sn 層在各排版單元都只有一份資料,排版到 panel 會產生很多份。例如 在 net 的 sn 小片,可能會產生幾百片排版到 panel

在 strip 的 sn 資料(中外框),可能會產生幾十片到 panel。

在 panel 的 sn 大外框,則會直接在 panel 上。

Q: StpRpt\_Chd 後面的兩個數字是什麼意思?

```
A :
```

第一個數字代表該小片相對於所有排版片的編號,例如:假設 net 有 200 片排版,則編號為 0~199。 第二個編號代表該排版片所在階層。 Panel 階層為 0, strip 為 1, net 為 2.

Q: StpRpt\_RectPtNum 後面的數字是什麼意思?4 是代表 4 點坐標嗎?

A:是,代表下方的 StpRpt\_Rect 將帶 4 點座標

// panel 的外框座標
StpRpt\_Chd,0,0,panel
StpRpt\_RectPtNum,4
StpRpt\_Rect,0.00000:0.00000,491.47959:0.00000,491.47959:589.06900,0.00000:589.06900
....
// net 的其中一片排版外框座標
StpRpt\_Chd,1,2,net

StpRpt\_RectPtNum,4

 $StpRpt\_Rect, 16.51230: 25.36230, 22.53770: 25.36230, 22.53770: 33.38770, 16.51230: 33.38770, 16.51230: 33.38770, 16.51200, 16.51200, 16.51200, 16.51200, 16.51200, 16.51200, 16.51200, 16.51200, 16.5100, 16.5100, 16.5000, 16.50000, 16.50000, 16.5000, 16.50000, 16.50000, 16.50000, 16.50000, 16.50000, 16$ 

Q:有 strip 的四角坐標嗎?

....

A:StpRpt\_Rect,79.01230:178.61230,85.03770:178.61230,85.03770:186.63770,79.01230:186.63770 四點座標以","分隔,X:Y以":"分隔。

- Pt1 = (79.01230:178.61230)
- Pt2 = (85.03770:178.61230)
- Pt3 = (85.03770:186.63770)
- Pt4 = (79.01230:186.63770)